# Τεχνικό εγχειρίδιο εφαρμογής διαχείρισης διαδικτυακού κόμβου: INNET

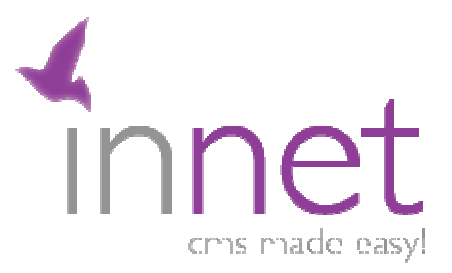

Το παρόν εγχειρίδιο αποτελεί πνευματική ιδιοκτησία της INVENTICS Α.Ε. Απευθύνεται αποκλειστικά και μόνο στον αποδέκτη και η μερική ή ολική διάθεση ή κοινοποίηση του σε τρίτους, δεν μπορεί να γίνει χωρίς γραπτή έγκριση της INVENTICS Α.Ε.

**ΙΝΥΕΝΤΙCS Α.Ε** 9ο χλμ. Θεσσαλονίκης - Θέρμης ΤΕΧΝΟΠΟΛΗ, Κτίριο THERMI II Τ.Θ. 60714 57001 Θέρμη, Θεσσαλονίκη INVENTICS Corporation TECHNOPOLIS, "THERMI II" Building 9th klm of Thessaloniki - Thermi Road P.O. BOX 60714 GR - 57001 Thermi, Thessaloniki Greece

# ΠΕΡΙΕΧΟΜΕΝΑ

| ΠΕΡΙΕΧΟΜΕΝΑ                   | 2  |
|-------------------------------|----|
| ΕΙΣΑΓΩΓΗ                      | 3  |
| ΕΙΣΟΔΟΣ ΣΤΟ ΣΥΣΤΗΜΑ           | 4  |
| ΕΠΙΛΟΓΕΣ                      | 5  |
| ΕΙΣΑΓΩΓΗ ΣΕΛΙΔΑΣ ΣΕ ΚΑΤΗΓΟΡΙΑ | 7  |
| ΕΠΕΞΕΡΓΑΣΙΑ ΣΕΛΙΔΑΣ           | 8  |
| ΕΙΣΑΓΩΓΗ ΝΕΑΣ ΚΑΤΗΓΟΡΙΑΣ      | 10 |
| ΕΙΣΑΓΩΓΗ ΦΩΤΟΓΡΑΦΙΩΝ          | 11 |
| ΕΠΙΛΟΓΗ ΦΩΤΟΓΡΑΦΙΑΣ           | 11 |
| ΕΠΕΞΕΡΓΑΣΙΑ ΦΩΤΟΓΡΑΦΙΑΣ       | 12 |
| ΕΙΣΑΓΩΓΗ ΑΡΧΕΙΩΝ              | 13 |
| ΔΙΑΧΕΙΡΙΣΗ CONTROL            | 14 |
| ΔΙΑΧΕΙΡΙΣΗ MAILING LIST       | 15 |
| ΔΙΑΧΕΙΡΙΣΗ BANNER             | 16 |
| ΔΙΑΧΕΙΡΙΣΗ ΧΡΗΣΤΩΝ            | 17 |
| ΡΥΘ <b>ΜΙΣΕΙΣ</b>             | 19 |
| ΓΛΩΣΣΑ ΠΕΡΙΕΧΟΜΕΝΟΥ           | 19 |
| ΓΛΩΣΣΑ ΣΥΣΤΗΜΑΤΟΣ ΙΝΝΕΤ       | 22 |
| КОҮМПІ ВАСК UP                | 22 |
| ΓΕΝΙΚΕΣ ΡΥΘΜΙΣΕΙΣ             | 23 |
| ΕΠΙΛΟΓΕΣ DESIGN               | 24 |
| ΕΡΓΑΛΕΙΟ INNET FLIPBOOKS      | 25 |
| ΕΡΓΑΛΕΙΟ ΙΝΝΕΤ ΡΗΟΤΟς         | 29 |
| ΕΠΙΛΟΓΟΣ                      | 37 |

**ΙΝΥΕΝΤΙCS Α.Ε** 9ο χλμ. Θεσσαλονίκης - Θέρμης ΤΕΧΝΟΠΟΛΗ, Κτίριο THERMI ΙΙ Τ.Θ. 60714 57001 Θέρμη, Θεσσαλονίκη INVENTICS Corporation TECHNOPOLIS, "THERMI II" Building 9th klm of Thessaloniki - Thermi Road P.O. BOX 60714 GR - 57001 Thermi, Thessaloniki Greece

#### ΕΙΣΑΓΩΓΗ

Το σύστημα innet V 5.4 έχει αναπτυχθεί από την INVENTICS A.E. με τεχνολογία .net framework για να επιτρέψει την ανανέωση οποιουδήποτε διαδικτυακού κόμβου μέσω ιστοσελίδων. Μπορεί να γίνει, εκτός από τα γραφικά, οποιαδήποτε αλλαγή στην εκάστοτε ιστοσελίδα. Το περιβάλλον είναι ιδιαίτερα φιλικό και για τη χρήση του συστήματος απαιτούνται απλές γνώσεις χρήσης κειμενογράφου. Η τελευταία και πιο ανανεωμένη έκδοση του innet διευκολύνει ακόμη περισσότερο την επεξεργασία των ιστοσελίδων.

Μέσω του Innet μπορεί κανείς να ασχοληθεί με:

- την εύκολη διαχείριση του menu
- την εισαγωγή κατηγοριών και υποκατηγοριών
- την εισαγωγή σελίδων
- την προσθήκη δεδομένων σε οποιαδήποτε θέση
- > την τοποθέτηση αρχείων και φωτογραφιών στο site.
- την προσθήκη λέξεων κλειδιών για κάθε κατηγορία (meta tags)
- τη διαχείριση banners
- τη δημιουργία mailing list και ενημέρωση με SMS
- τη δημιουργία photo gallery
- τη δημιουργία flip book
- τη δυνατότητα αλλαγής γλώσσας ακόμη και στη διαχείριση του συστήματος

Παρακάτω θα αναπτυχθούν οι οδηγίες χρήσης για τη συγκεκριμένη έκδοση. Χαρακτηριστικό της νέας αυτής έκδοσης του innet είναι οι λεπτομερείς οδηγίες που δίνονται σε κάθε θέση επεξεργασίας μέσα στο ίδιο το σύστημα. Συνεπώς, ο εκάστοτε διαχειριστής έχει στη διάθεσή του την απαραίτητη πληροφόρηση για τη διαχείριση της ιστοσελίδας του.

INVENTICS A.E 9ο χλμ. Θεσσαλονίκης - Θέρμης ΤΕΧΝΟΠΟΛΗ, Κτήριο THERMI II 7.0. 60714 57001 Θέρμη, Θεσσαλονίκη INVENTICS Corporation TECHNOPOLIS, "THERMI II" Building 9th klm of Thessaloniki - Thermi Road P.O. BOX 60714 GR - 57001 Thermi, Thessaloniki Greece

## ΕΙΣΟΔΟΣ ΣΤΟ ΣΥΣΤΗΜΑ

Ο διαχειριστής του συστήματος για την είσοδο του στο innet πληκτρολογεί τη διεύθυνση: www.domain.com/innet

όπου domain: η διεύθυνση του domain σας.

Για παράδειγμα: <u>www.inventics.net/innet</u>

| Ταυτοποίηση χρήστη        |                     |
|---------------------------|---------------------|
| Όνομα χρήστη              |                     |
| Κωδικός χρήστη            |                     |
| Επιλογή γλώσσας           | ; Ελληνικά <b>π</b> |
| Να με θυμάσα              |                     |
| Είσοδος                   |                     |
| /πενθύμιση κωδικού χρήστη |                     |

Για την είσοδο του εκάστοτε διαχειριστή στην περιοχή διαχείρισης του site του, είναι απαραίτητη η πληκτρολόγηση του username και password, τα οποία έχουν δοθεί από την εταιρία INVENTICS. Προτείνεται το username και το password να αλλάξουν από τον ίδιο το διαχειριστή κατά την είσοδό του στην περιοχή του innet και να είναι προσωπικά.

**ΙΝΥΕΝΤΙCS Α.Ε** 9ο χλμ. Θεσσαλονίκης - Θέρμης ΤΕΧΝΟΠΟΛΗ, Κτίριο THERMI II Τ.Ο. 60714 57001 Θέρμη, Θεσσαλονίκη INVENTICS Corporation TECHNOPOLIS, "THERMI II" Building 9th klm of Thessaloniki - Thermi Road P.O. BOX 60714 GR - 57001 Thermi, Thessaloniki Greece

# επιλογές

|                                         |                                                                          |       |                                           | Ο λογαριασμός μου       | 💄 🛛 Website 🥥 | Εγχειρίδιο χρήσης 📷 | Υποστή   | ριξη 🕚 🛛 Έξαδ |
|-----------------------------------------|--------------------------------------------------------------------------|-------|-------------------------------------------|-------------------------|---------------|---------------------|----------|---------------|
| nnet v5 <sub>a-efthimladis.gr</sub>     |                                                                          |       |                                           |                         |               |                     |          |               |
| Apyri Mailing List Banners Pu8ploox X   |                                                                          |       |                                           |                         |               |                     |          |               |
| 🛅 Επιλογή γλώσσας                       | Αρχική Σελίδα                                                            |       |                                           |                         |               |                     |          |               |
| Ελληνικά                                | 💠 Νέα κατηγορία 🛛 🝦 Νέο control                                          | En    | ιλογές εμφάνισης                          |                         |               |                     |          |               |
| 🗧 Κατηγορίες                            | Πρόσφατα επεξεργασμένες σελίδες                                          |       |                                           |                         |               |                     |          |               |
| Αρχική                                  | Τίτλος                                                                   |       | Κατηγορία                                 | Ημερομηνία Επεξει       | γασίας        | Đ                   | πεξεργασ | ia            |
| Βιογραφικά στοιχεία                     |                                                                          |       | Κλινικό Έργο                              | 12/9/2012               |               |                     | 2        |               |
| Διδακτικό έργο                          |                                                                          |       | Συγγραφή βιβλίων                          | 12/9/2012               |               |                     | 2        |               |
| Κλινικό Έργο                            |                                                                          |       | Βιογραφικά στοιχεία                       | 30/8/2012               |               |                     | 2        |               |
| ε Ερευνητικό Έργο                       |                                                                          |       | Επιστημονικές Εταιρείες                   | 30/8/2012               |               |                     | 2        |               |
| Οτιστουτικό & Διακατικά έσγο            |                                                                          |       | Enikorvovia                               | 30/8/2012               |               |                     | Z        |               |
| Επιστημονικές Εταιρείες                 | 1 - 50                                                                   |       | Ανάλυση Επιστημονικών Εργοσιών            | 30/8/2012               |               |                     | 2        |               |
| Εταιρεία Αθηροσκλήρωσης Βορείου Ελλάδος | 51 - 100                                                                 |       | Ανάλυση Επιστημονικών Εργασιών            | 30/8/2012               |               |                     | 2        |               |
| Φωτογραφικό Υλικό                       | 12345                                                                    |       |                                           |                         |               |                     |          |               |
| Επικοινωνία                             |                                                                          |       |                                           |                         |               |                     |          |               |
| Προϊόντα                                | Ειδοποιήσεις                                                             |       | Πρόσφατα επεξεργασμένες κατηγορίες        |                         |               |                     |          |               |
| Controls                                | <ul> <li>12/9/2012 Νέο εγγραφή στο<br/>ποιοιοίοθαι αιδιλαί σε</li> </ul> | ×     | Τίτλος                                    | Ημερομηνία Επεξεργασίας |               | Néa d               | σελίδα   | Επεξεργασία   |
| Εκδηλώσεις                              | <ul> <li>12/4/2012 Nés paragé ara</li> </ul>                             |       | Ανακοινώσεις - Δημοσιεύσεις στο Εξωτερικό | 2/8/2012                | 2/8/2012      |                     | 9        | 2             |
| Τελευταία Νέα                           | newsletter.                                                              | ^     | Βιογραφικά στοιχεία                       | 26/7/2012               | 26/7/2012     |                     | 9        | 0             |
| Bullet Menu Root                        | margarita@neoweb.gr                                                      |       | Appent                                    | 26/7/2012               | 26/7/2012     |                     | 9        | Z             |
|                                         | 6/2/2012 Néa syypanh oro<br>newsletter, fds/bfdsdsl                      | ar    | Βραβεία                                   | 26/7/2012               |               |                     | 9        | 2             |
| EpyaAcia                                |                                                                          |       | Φωτογραφικό Υλικό                         | 25/7/2012               | 25/7/2012     |                     | 9        | Z             |
| Innet Google Analytics                  | U Paseguad                                                               |       | Ανάλυση Επιστημονικών Εργασιών            | 25/7/2012               |               |                     | 9        | 2             |
| - Innet ContactForm                     | 6/2/2012 Νέα εγγραφή στο<br>ποιοιρίατας fde@fdedel                       | ×     | Τελευταία Νέα                             | 19/6/2012               |               |                     | 9        | 2             |
| - InnetProtos<br>InnetNews              | 6/2/2012 Νέα εγγραφή στο                                                 | .g. 🗙 | 1234                                      |                         |               |                     |          |               |
| InnetVideos                             | newsletter. dfs@gfd.tr                                                   |       | _                                         |                         |               |                     |          |               |

Ξεκινώντας την περιήγησή μας από αριστερά κι επάνω έχουμε τις εξής επιλογές:

- Αρχή
- Mailing List, δημιουργία λίστας λογαριασμών e-mail
- Banners, διαχείριση banner
- Ρυθμίσεις, για τις βασικές ρυθμίσεις της ιστοσελίδας
- Χρήστες, διαχείριση διαφορετικών χρηστών

Στα δεξιά και πάνω έχουμε:

- Ο λογαριασμός μου, βασικές ρυθμίσεις του λογαριασμού μου
- Website, μεταφορά στην ιστοσελίδα
- Εγχειρίδιο Χρήσης, εγχειρίδιο λειτουργίας του συστήματος
- Υποστήριξη, άμεση τεχνική υποστήριξη
- Έξοδος, για έξοδο από το innet

**ΙΝΥΕΝΤΙCS Α.Ε** 9ο χλμ. Θεσσαλονίκης - Θέρμης ΤΕΧΝΟΠΟΛΗ, Κτίριο THERMI ΙΙ Τ.Θ. 60714 57001 Θέρμη, Θεσσαλονίκη Στα Αριστερά και κάθετα έχουμε:

- Επιλογή Γλώσσας, επιλογή διαφορετικής γλώσσας
- Κατηγορίες, για εισαγωγή κατηγορίας στο μενού
- Controls, εισαγωγή βοηθητικού μενού
- Εργαλεία, διαχείριση εργαλείων όπως photo gallery, flip book κ.ά.

Στα αριστερά επιλέγουμε τη γλώσσα στην οποία θα δουλέψουμε. Στη συνέχεια, βλέπουμε όλες τις κατηγορίες και υποκατηγορίες έτσι όπως τις έχουμε διαμορφώσει για το site το οποίο δουλεύουμε.

Στην κεντρική περιοχή του innet βλέπουμε τις πιο πρόσφατα επεξεργασμένες κατηγορίες.

Η κάθε κατηγορία αποτελείται από μία ή περισσότερες σελίδες, τις οποίες διαμορφώνουμε όπως ακριβώς θέλουμε.

**Σημείωση**: Προτείνεται η χρήση του Internet Explorer για την επεξεργασία της ιστοσελίδας στο σύστημα διαχείρισης Innet.

## ΕΙΣΑΓΩΓΗ ΣΕΛΙΔΑΣ ΣΕ ΚΑΤΗΓΟΡΙΑ

|                                                                                                    |                  |                              |                          |                             |                   | Ο λογοριοσμός μου 🙏                                                                               | Website 🥹                              | Εγχαρίδιο χρήσης 🐕                                  | Υποστήριξη 👲                                            | Έξοδος            |
|----------------------------------------------------------------------------------------------------|------------------|------------------------------|--------------------------|-----------------------------|-------------------|---------------------------------------------------------------------------------------------------|----------------------------------------|-----------------------------------------------------|---------------------------------------------------------|-------------------|
| Innet v5 a-etchimiadis.gr                                                                                                    |                  |                              |                          |                             |                   |                                                                                                   |                                        |                                                     |                                                         |                   |
| tout Mollog List Booses D. D. Stere Ve                                                                                                    |                  |                              |                          |                             |                   |                                                                                                   |                                        |                                                     |                                                         |                   |
| Apxii Maining List Banners Puepiosic Xp                                                                                                    | douse            |                              |                          |                             |                   |                                                                                                   |                                        |                                                     |                                                         |                   |
| 🗃 Επιλογή γλώσσας                                                                                                    | Εισαγωγή σε      | ελίδας σε κατηγο             | ρία                      |                             |                   |                                                                                                   |                                        |                                                     |                                                         |                   |
| Chinese Hard                                                                                                    | Nin Karnun       | in 📥 Nto control             | Nto at 15a B. Fastoute   | - eutóvator                 |                   |                                                                                                   |                                        |                                                     |                                                         |                   |
| Every mixed                                                                                                    | The section of   | The control                  | Server M. curvolar       |                             |                   |                                                                                                   |                                        |                                                     |                                                         |                   |
| Κατηγορίες                                                                                                    | 1                |                              |                          |                             |                   |                                                                                                   |                                        |                                                     |                                                         |                   |
|                                                                                                    | Karawala         | Discontraction of the second | 100                      |                             |                   |                                                                                                   |                                        |                                                     |                                                         |                   |
| Append                                                                                                    | κατηγορία:       | εισγραφικά στοιχεία          |                          | _                           |                   |                                                                                                   |                                        |                                                     |                                                         |                   |
| - Διδακτικό έργο                                                                                                    |                  | XIEvεργό   ΕΙΝέο             | Προσφορά   Μ΄Εμφάνι<br>Ν | ιση σε μηχανές αναζήτησης   |                   |                                                                                                   |                                        |                                                     |                                                         |                   |
| Κλινικό Έργο                                                                                                    | Ημερομηνία:      | 10/3/2012 12:35 ph 🕅 🖉       | a<br>A                   | Ηπεροπήγια γύζης:           | _m 12             |                                                                                                   |                                        |                                                     |                                                         |                   |
| 31 Ερευνητικό Έργο                                                                                                    |                  |                              |                          |                             |                   |                                                                                                   |                                        |                                                     |                                                         | 1                 |
| Συγγραφή ββλίων                                                                                                    | Τίτλος:          |                              |                          |                             |                   |                                                                                                   |                                        |                                                     |                                                         |                   |
| Οργανωτικό & Διοικητικό έργο                                                                                                    |                  | / Design <> HTML C           | Previ                    |                             |                   |                                                                                                   |                                        |                                                     |                                                         | at                |
| Επιστημονικές Εταιρέες<br>Εταιρεία Αθηροσκλήρωσης Βορείου Ελλάδος                                                                                                    | Litteri vir bar  |                              |                          |                             |                   | u zhio zeu zaodiloou                                                                              |                                        |                                                     |                                                         |                   |
| Φωτογραφικό Υλικό                                                                                                    | Pitria TITAOC:   |                              |                          | 0 200HN/10001E 0010 10 HEBR | YND VO ODIDETE TO | NY 111X0 100 Hapobupou                                                                            |                                        |                                                     |                                                         |                   |
| Επικοινωνία                                                                                                    | Url τίτλος:      |                              |                          | Δημιουργία τίτλου           |                   |                                                                                                   |                                        |                                                     |                                                         |                   |
| μ. Προιόντα                                                                                                    | Ομάδα            | Χωρίς επιλογή                |                          |                             |                   |                                                                                                   |                                        |                                                     |                                                         |                   |
| - Controls                                                                                                    | Summer           |                              |                          |                             |                   |                                                                                                   |                                        |                                                     |                                                         |                   |
|                                                                                                    | 20%/padeoc:      |                              |                          |                             |                   |                                                                                                   |                                        |                                                     |                                                         |                   |
| - Εκδηλώσεις                                                                                                    | ETOC:            |                              |                          | Τεύχος - σελίδο:            |                   | Tiuń:                                                                                             |                                        |                                                     |                                                         |                   |
| Bullet Menu Root                                                                                                    | Σαρά<br>εμφάγμας | 2                            |                          |                             |                   |                                                                                                   |                                        |                                                     |                                                         |                   |
| Courses Merril Rook                                                                                                    | supportion(c.    |                              |                          |                             |                   |                                                                                                   |                                        |                                                     |                                                         |                   |
| 🔧 Εργαλεία                                                                                                    |                  |                              |                          |                             |                   |                                                                                                   |                                        |                                                     |                                                         |                   |
| - Innet Google Analytics                                                                                                    | 1                |                              |                          |                             |                   |                                                                                                   |                                        |                                                     |                                                         |                   |
| - Innet ContactForm                                                                                                    | Ποόλουος         |                              |                          |                             |                   |                                                                                                   |                                        |                                                     |                                                         |                   |
| - InnetPhotos                                                                                                    |                  |                              |                          |                             |                   |                                                                                                   |                                        |                                                     |                                                         |                   |
| InnetNews                                                                                                    |                  |                              |                          |                             |                   |                                                                                                   |                                        |                                                     |                                                         |                   |
| Innetvideos                                                                                                    |                  | C Design                     | 2. Dravi                 |                             |                   |                                                                                                   |                                        |                                                     |                                                         |                   |
| analysis appoors                                                                                                    |                  | Congri Writer                | 4                        |                             |                   |                                                                                                   |                                        |                                                     |                                                         |                   |
|                                                                                                    | Kaljarvo:        |                              |                          |                             |                   |                                                                                                   |                                        |                                                     |                                                         |                   |
|                                                                                                    |                  | Design                       | A Previ.                 |                             |                   |                                                                                                   |                                        |                                                     |                                                         |                   |
|                                                                                                    |                  |                              | 9.9                      |                             | L.                |                                                                                                   |                                        |                                                     |                                                         |                   |
| Note:       Balance balance       Balance balance         Image: Balance balance       Image: Balance balance         Image: Balance balance       Image: Balance balance         Image: Balance balance       Image: Balance balance         Image: Balance balance       Image: Balance balance         Image: Balance balance       Image: Balance balance         Image: Balance balance       Image: Balance balance         Image: Balance balance balance       Image: Balance balance balance         Image: Balance balance balance       Image: Balance balance balance         Image: Balance balance balance       Image: Balance balance balance         Image: Balance balance balance       Image: Balance balance balance         Image: Balance balance balance       Image: Balance balance balance         Image: Balance balance       Image: Balance balance         Image: Balance balance       Image: Balance balance         Image: Balance balance       Image: Balance balance         Image: Balance balance       Image: Balance balance         Image: Balance balance       Image: Balance balance         Image: Balance balance       Image: Balance balance         Image: Balance balance       Image: Balance balance         Image: Balance balance       Image: Balance balance         Image: Balance balance |                  |                              |                          |                             |                   |                                                                                                   |                                        |                                                     |                                                         |                   |
|                                                                                                    |                  |                              |                          |                             |                   |                                                                                                   |                                        |                                                     |                                                         |                   |
|                                                                                                    |                  | Pesian O HTM                 | Previ                    |                             |                   | Design 🚯 HTML 🔍 Provi                                                                             |                                        |                                                     |                                                         |                   |
|                                                                                                    |                  |                              |                          |                             |                   | and a street                                                                                      |                                        | 1000                                                |                                                         |                   |
|                                                                                                    | περιγροφή:       |                              |                          |                             | 0                 | Σύντομη περιγραφή του site σε μία                                                                 | ή δύο προτάσεις                        |                                                     |                                                         |                   |
|                                                                                                    | "Meta" λέξεις:   |                              |                          |                             | 0<br>00<br>01     | Λέξεις που σχετίζονται με το site δι<br>sάσεις. Μία φράση καλύπτετοι από τα<br>ην ξεπερνά τις 30. | τχωριζόμενες με κι<br>keywords που την | όμμο μετοξύ τους. Δεν χ<br>ι απαρτίζουν. Προτείνετα | ρε <mark>ιάζεται να εισάγα</mark><br>1 το σύνολο των λε | ννται<br>έξεων να |
|                                                                                                    | Css κλάση        |                              |                          |                             |                   |                                                                                                   |                                        |                                                     |                                                         |                   |
|                                                                                                    | Καταχώρηση       |                              |                          |                             |                   |                                                                                                   |                                        |                                                     |                                                         |                   |
|                                                                                                    |                  |                              |                          |                             |                   |                                                                                                   |                                        |                                                     |                                                         |                   |
|                                                                                                    |                  |                              |                          |                             |                   |                                                                                                   | Por                                    | wered by <b>neoweb.gr</b> , a                       | unit of <b>Inventics</b> o                              | oorporation       |

Εφόσον έχουμε επιλέξει την κατηγορία επεξεργασίας, εισάγουμε νέα σελίδα κι έπειτα επιλέγουμε αν θέλουμε να είναι ενεργή ή ανενεργή, δηλαδή να εμφανίζεται ή όχι στο site. Στη συνέχεια, προσθέτουμε την ημερομηνία και τον τίτλο της σελίδας. Όσον αφορά το κείμενο, έχουμε την δυνατότητα είτε να το μορφοποιήσουμε απευθείας στη περιοχή κειμένου, είτε να το μεταφέρουμε από το word με αντιγραφή και επικόλληση.

ΠΡΟΣΟΧΗ: Σε περίπτωση αντιγραφής – επικόλλησης για την τοποθέτηση του κειμένου μέσα στη σελίδα, χρησιμοποιούμε τα παρακάτω εικονίδια:

Για επικόλληση από το Word Για επικόλληση από το Word χωρίς να εισαχθούν οι μορφοποιήσεις

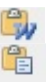

ΙΝΥΕΝΤΙCS Α.Ε 9ο χλμ. Θεσσαλονίκης - Θέρμης ΤΕΧΝΟΠΟΛΗ, Κτίριο THERMI ΙΙ Τ.Ο. 60714 57001 Θέρμη, Θεσσαλονίκη INVENTICS Corporation TECHNOPOLIS, "THERMI II" Building 9th klm of Thessaloniki - Thermi Road P.O. BOX 60714 GR - 57001 Thermi, Thessaloniki Greece

Επίσης, χρειάζεται προσοχή με την μεταφορά φωτογραφιών από το word, καθώς υπάρχει συγκεκριμένη διαδικασία, η οποία περιγράφεται σε επόμενες ενότητες. Η επάνω μπάρα που εμφανίζεται, κάνοντας κλικ μέσα στην περιοχή του κειμένου, περιέχει όλες εκείνες τις χρήσιμες επιλογές του word για τη μορφοποίηση του κειμένου μας. Για παράδειγμα, υπάρχει ορθογραφικός έλεγχος, επιλεγμένη επικόλληση από το word ή από σελίδα html, εισαγωγή κώδικα html μέσα στη σελίδα, το πλήκτρο undo, μορφοποιήσεις γραμματοσειράς, στοίχιση κειμένου, καθώς και άλλες λειτουργίες.

#### ΕΠΕΞΕΡΓΑΣΙΑ ΣΕΛΙΔΑΣ

|                                                                                                    | Ο λογοριασμός μου 🙏 Website 🌒 Εγχαρίδιο χρήσης 👔 Υποστήριξη 😋 Εξοδ | ίος |
|----------------------------------------------------------------------------------------------------|--------------------------------------------------------------------|-----|
| Innet v5 a-efthimiadis.gr                                                                                                    |                                                                    |     |
| Apxn Mailing List Banners Pu8µiosic                                                                                                    | alone.                                                             |     |
| 🔯 Επιλογή γλώσσας                                                                                                    | Εισαγωγή σελίδας σε κατηγορία                                      |     |
| Eλληvikd                                                                                                    | 💠 Νέα κατηγορία 💠 Νέο control 🖕 Νέο αελίδα 🎯 Επιλογές ευφάικαης    |     |
| 🧮 Κατηγορίες                                                                                                    |                                                                    |     |
| Αρχική<br>Βιογραφικά στοιχεία<br>Μάσκτικά κογο<br>Κλενικά Έργο                                                                              | Komyvobi:                                                          |     |
| <ul> <li>Β) Ερευνητικό Έργο</li> <li>Συγγραφή βιβλίων</li> <li>Οργανωτικό &amp; Διοικητικό έργο</li> <li>Επιστημονικές Ετοιρείες</li> </ul> | Tirrioc<br><u>/ Design   Oh HTML   Q. Prest.</u>                   |     |

Από αυτό το σημείο, μπορούμε να ορίσουμε εμείς το χρονικό περιθώριο που θέλουμε να προβάλουμε αυτή τη σελίδα. Αν για παράδειγμα θέλουμε να ενημερώνουμε μέσω του site για μια εκδήλωση που θα πραγματοποιηθεί την 1/10/2012, θα δώσουμε ημερομηνία λήξης την ίδια ημερομηνία. Με τον τρόπο αυτό καταφέρνουμε να μην έχουμε «παλαιά νέα» στο site μας.

ΙΝΥΕΝΤΙCS Α.Ε 90 χλμ. Θεσσαλονίκης - Θέρμης ΤΕΧΝΟΠΟΛΗ, Κτίριο THERMI ΙΙ 7.0. 60714 57001 Θέρμη, Θεσσαλονίκη INVENTICS Corporation TECHNOPOLIS, "THERMI II" Building 9th klm of Thessaloniki - Thermi Road P.O. BOX 60714 GR - 57001 Thermi, Thessaloniki Greece

| Lookaning of the second of the second o      | ille Factorie utchnone       | Elemente de la face de recencio de                                    |   |
|----------------------------------------------------------------------------------------------------|------------------------------|-----------------------------------------------------------------------|---|
| Duracing                                                                                                    | Ellivoldi Avoquar            | Elodywyti ofniod of karityopia                                        |   |
| I decempeire information in the product of the information of the product of the information of the product of the product     | EAAquidd(                    | 💠 Νέο κατηγορία 🔹 Νέο control 🌞 Νέο συλέσ                             |   |
| Avenue   Besponse forming   Besponse forming   Besponse forming   Besponse forming   Besponse forming   Besponse forming   Decomposition   Decomposition   Besponse forming   Decomposition   Besponse forming   Decomposition   Decomposition   Decomposition   Decomposition   Decomposition   Decomposition   Decomposition   Decomposition   Decomposition   Decomposition   Decomposition   Decomposition   Decomposition   Decomposition <t< th=""><th>🧱 Κατηγορίες</th><th></th><th></th></t<>                                                                                                    | 🧱 Κατηγορίες                 |                                                                       |   |
| Becaution of strugtsic       If is interpreted and strugtsic interpreted and strugtsic interpretermines strugtsic interpreted and strugtsic interpreted and stru                                         | Αρχική                       | KorryvoliciJučiantwo tave                                             |   |
| Without Notion     Humanity is Marked State       Decomposition State     The Autonomy is Marked State       Control is Manual State     The Autonomy is Marked State       Decomposition State     The Autonomy is Marked State       Decomposition State     The Autonomy is Marke                                                                                                    | Βιαγραφικά στοιχεία          | 😢 Ενερινό   👘 Νέο   🔄 Παισστερρά   🕺 Ευράνιστη σε μηχανές αναίζητησης |   |
| Example Topic Controls     Example State     Example State         | Addition the serve           | Hurppunyda (M9700)2133 (W 🔟 🔟 🔘                                       |   |
| 2. Words Ablaid       Image: Image: Ima                                         | 1/ Ερευνητικό Έργο           |                                                                       |   |
| Opconversion & Absorber Mergenson     Execution & Absorber Mergenson       Enversamed, Execution & Absorber Mergenson     Execution & Absorber Mergenson       Execution & Absorber Mergenson     Execution & Absorber Mergenson       Execution & Absorber Mergenson     Execution & A                                                                                                    | - Συγγραφή βιβλίων           | This                                                                  |   |
|                                                                                                    | Οργονωτικό & Διοικητικό έργο | Channess (Author) B. Dona                                             |   |
| Interface     Interface       Interface     Interface       Interface                                                                                                    | Erectopowskic Etapolikic     | 2 Deset Vrins, "View.                                                 | - |
| Processories Goods / Molecular Unit Index   Description   Description<                                                                                                    | Φωτογραφικό Υλικό            | Νάτικί τήπλος:                                                        |   |
| In backvirds     Index Kinds       Index Kinds     Index Kinds       Index Kinds </td <td>Enscorvavia</td> <td>Urf virtae: Anjuieupyla tirtAeu</td> <td></td>                                                                                                    | Enscorvavia                  | Urf virtae: Anjuieupyla tirtAeu                                       |   |
| Controls     Explosition       Explosition     Explosition       Totavial bind     Explosition       Totavial bind <td< td=""><td>ώ Προιόντα</td><td>Guddo - Xuoor enizon - 🖃 😂 💷</td><td></td></td<>                                                                                                    | ώ Προιόντα                   | Guddo - Xuoor enizon - 🖃 😂 💷                                          |   |
| Eventylie   Dierertylie   Dierertylie <td>E Controls</td> <td>žuvypodác:</td> <td></td>                                                                                                    | E Controls                   | žuvypodác:                                                            |   |
| Total No     and total No       Total No     and total No       Post Coords And No     and No       Doed Coords No     and No       Doed Coords No     and No       Doed Coor                                                                                                    | - Εκδηλώσεις                 | Eroc: Touyor - oolida: Turti                                          |   |
| indextor         avoid           Indextor         noted coope Avoid/or some frame           Indextore         noted coope Avoid/or some frame           Indextore         noted coope Avoid/or some frame                                                                                                    | Τελευταία Νέα                | Ind 2                                                                 |   |
| Lepsda         Instruction         Instruction <t< td=""><td>ist' Bullet Menu Root</td><td>shapredi</td><td></td></t<>                                                                                                    | ist' Bullet Menu Root        | shapredi                                                              |   |
| Institutions in the second state of the second state of the second | 🔩 Εργαλεία                   |                                                                       |   |
| Descriptions     Descriptions     D      | - Innet Google Analytics     |                                                                       |   |
| Inservitations Inservitations Inserv | - Innet ContactForm          | Roblevou                                                              |   |
| Emethians<br>Emethians<br>Races<br>Races                                                                                                    | InnetPhotos                  |                                                                       |   |
| Experiphooks Conservation of the servation of the servati | Innetvideos                  |                                                                       |   |
| Kape                                                                                                    | InnetFlipbooks               | Z Design Chilling, Q Previ                                            |   |
| Report.                                                                                                    |                              |                                                                       |   |
| Razowi                                                                                                    |                              |                                                                       |   |
| Kaurer                                                                                                    |                              |                                                                       |   |
| Kausoo:                                                                                                    |                              |                                                                       |   |
|                                                                                                    |                              | Kristen                                                               |   |
|                                                                                                    |                              | 1000                                                                  |   |
|                                                                                                    |                              |                                                                       |   |
|                                                                                                    |                              |                                                                       |   |
|                                                                                                    |                              | Design O HTML 9, Previ                                                |   |

Επίσης, μπορούμε να προσθέσουμε νέα σελίδα στις υπάρχουσες κατηγορίες του site μας ή να δημιουργήσουμε και νέες. Για να συμβεί αυτό, πατάμε «νέα σελίδα» και συνεχίζουμε όπως στη παραπάνω εικόνα. Εκτός από την ημερομηνία, τον τίτλο και το κείμενο, σε ένα περιβάλλον τύπου MS Word, μπορούμε να εισάγουμε στις σελίδες μας εκτός από το κείμενο, φωτογραφίες, εικόνες, πίνακες, υπερσυνδέσεις, flash κ.ά.

**ΠΡΟΣΟΧΗ:** Εάν θέλουμε να εισάγουμε μια νέα σελίδα (ή και να επεξεργαστούμε μια ήδη υπάρχουσα), επιλέγουμε πρώτα την κατηγορία στην οποία υπάρχει ή πατάμε «ΝΕΑ ΣΕΛΙΔΑ» σε περίπτωση προσθήκης. Εάν πάλι θέλουμε να προσθέσουμε μια νέα σελίδα σε μια άλλη (νέα) κατηγορία που δεν υπήρχε ως τώρα, δημιουργούμε τη «νέα κατηγορία» και εισάγουμε έπειτα μια (ή και περισσότερες σελίδες) από τη «νέα σελίδα».

ΙΝΥΕΝΤΙCS Α.Ε 9ο χλμ. Θεσσαλονίκης - Θέρμης ΤΕΧΝΟΠΟΛΗ, Κτίριο THERMI ΙΙ 7.0. 60714 57001 Θέρμη, Θεσσαλονίκη INVENTICS Corporation TECHNOPOLIS, "THERMI II" Building 9th klm of Thessaloniki - Thermi Road P.O. BOX 60714 GR - 57001 Thermi, Thessaloniki Greece

# ΕΙΣΑΓΩΓΗ ΝΕΑΣ ΚΑΤΗΓΟΡΙΑΣ

|                                         |                   |                                                         |     |                                                                 | Ο λογαριασμός μου                                                                      | 👢 🤍 Website 🥥                      | Εγχαρίδιο χρήσης 📝         | Υποστήριξη 🚸      | Έξοδος |
|-----------------------------------------|-------------------|---------------------------------------------------------|-----|-----------------------------------------------------------------|----------------------------------------------------------------------------------------|------------------------------------|----------------------------|-------------------|--------|
| Innet v5 a-efthimiadis.gr               |                   |                                                         |     |                                                                 |                                                                                        |                                    |                            |                   |        |
|                                         |                   |                                                         |     |                                                                 |                                                                                        |                                    |                            |                   |        |
|                                         |                   |                                                         |     |                                                                 |                                                                                        |                                    |                            |                   |        |
| 🚵 Επιλογή γλώσσας                       | Νέα κατηγορία     |                                                         |     |                                                                 |                                                                                        |                                    |                            |                   |        |
| Ελληνικό                                | 🐈 Νέα κατηγορία   | νέο control 🚳 Επιλογές εμφάνισης                        |     |                                                                 |                                                                                        |                                    |                            |                   |        |
| 🧮 Κατηγορίες                            | 🔿 Ιδιότητες       |                                                         |     |                                                                 |                                                                                        |                                    |                            |                   |        |
| - Αρχική                                | Γονική κατηγορία  | Κύρια κατηγορία                                         |     |                                                                 | Ανακατεύθυνση σε σελίδα 🗐 Άνοινικ                                                      | ι σε νέο παράθυρο                  |                            |                   |        |
| Βιογραφικά στοιχεία                     |                   | Κύρια κατηγορία 🔹                                       | í – |                                                                 |                                                                                        |                                    |                            |                   |        |
| Διδακτικό έργο                          |                   | Αρχική<br>Βιογραφικά στοιχεία                           | 1   |                                                                 | URL:                                                                                   |                                    |                            |                   |        |
| Κλινικό Έργο                            | *Ονομα:           | Διδακτικό έργο                                          |     |                                                                 |                                                                                        |                                    |                            |                   |        |
| πί- Ερευνητικό Έργο                     | 0.17-             | Κλινικό Έργο<br>Ερεμνητικό Έργο                         |     |                                                                 |                                                                                        |                                    |                            |                   |        |
|                                         | Opoo              | Ανάλυση Επιστημονικών Εργασιών Ε                        |     |                                                                 |                                                                                        |                                    |                            |                   |        |
| Οργανωτικό & Διοικητικό έργο            | Ομάδα για σελίδες | Ανακοινωσεις - Δημοσιεύσεις στο Εςωτερικο<br>Βραβεία    |     |                                                                 |                                                                                        |                                    |                            |                   |        |
| Επιστημονικές Ετοιρείες                 |                   | Συγγραφή βιβλίων                                        |     |                                                                 |                                                                                        |                                    |                            |                   |        |
| Εταιρεία Αθηροσκλήρωσης Βορείου Ελλάδος | HEMI TITAOC       | Οργάνωτικό & Διοικητικό εργό<br>Επιστημονικές Εταιρείες |     | 👥 Συμπληρώστε ούτο το πεδι                                      | ο για να ορισετε τον τιτλο του παραθυρου                                               |                                    |                            |                   |        |
| Φωτογραφικό Υλικό                       | Url τίτλος        | Εταιρεία Αθηροσκλήρωσης Βορείου Ελλάδος                 |     | Δημιουργία τίτλου                                               |                                                                                        |                                    |                            |                   |        |
| Enicorvavia                             |                   | -Епікотоліа                                             |     |                                                                 |                                                                                        |                                    |                            |                   |        |
| iii - Rpolóvra                          | Περιεχόμενο       | Προίόντα<br>Υποκατηγορία 1                              |     |                                                                 |                                                                                        |                                    |                            |                   |        |
| a Controls                              |                   | Υποκατηγορία 2<br>Υποκατηγορία 3                        |     |                                                                 |                                                                                        |                                    |                            |                   |        |
| - Εκδηλώσεις                            | "Meta" nepvypopň: | Kupio control                                           | 1.  | Σύντομη περιγραφή του site                                      | σε μία ή δύο προτάσεις                                                                 |                                    |                            |                   |        |
| Τελευταία Νέα                           |                   |                                                         |     |                                                                 |                                                                                        |                                    |                            |                   |        |
| B-Bullet Menu Root                      | "Meta" λέξοις:    |                                                         |     |                                                                 |                                                                                        |                                    |                            |                   |        |
| 🔍 Εργαλεία                              |                   |                                                         |     | Δέξεις που σχετίζονται με το<br>keywords που την απορτίζουν. Πι | site διαχωριζόμενες με κόμμα μεταξύ τους.<br>ποτείνεται το σύνολο των λέξεων να μην ξι | Δεν χρειάζεται να<br>περνά τις 30. | εισάγονται φράσεις. Mia φρ | dan καλύπτεται απ | ó 70   |
| - Innet Google Analytics                |                   |                                                         |     |                                                                 |                                                                                        |                                    |                            |                   |        |

Όταν εισάγουμε μία νέα κατηγορία έχουμε την επιλογή να την ορίσουμε ως κύρια κατηγορία ή ως υποκατηγορία κάποιας άλλης.

# "ΛΕΞΕΙΣ ΚΛΕΙΔΙΑ" ΣΕ ΚΑΤΗΓΟΡΙΕΣ

| 🗟 Προϊόντα                              | Περιεχόμενο      |                                                                       |
|-----------------------------------------|------------------|-----------------------------------------------------------------------|
| Controls                                | "Meta" novvogić: | <ul> <li>Σύνταμη πεχνραφή του site σε μία ή δύο προτάσεις.</li> </ul> |
| 🗁 Τελευταία Νέα<br>🗟 - Bullet Menu Root | "Meta" λέξος:    | 4                                                                     |
| Εργαλεία Innet Google Analytics         |                  |                                                                       |

Τα «meta» στις κατηγορίες είναι «λέξεις κλειδιά», που θα βοηθήσουν τις κατηγορίες να γίνουν γνωστές στις μηχανές αναζήτησης. Όσο πιο καλή περιγραφή δώσουμε, τόσο υψηλότερα στη λίστα θα κατοχυρωθούν. Η δομή με την οποία εισάγουμε τις πληροφορίες αυτές είναι: λέξη1, λέξη2, λέξη3... (μετά από κάθε λέξη κλειδί, πληκτρολογούμε κόμμα (,), αφήνουμε ένα κενό (backspace) και συνεχίζουμε με την επόμενη λέξη.

**ΙΝΥΕΝΤΙCS Α.Ε** 9ο χλμ. Θεσσαλονίκης - Θέρμης ΤΕΧΝΟΠΟΛΗ, Κτίριο THERMI II Τ.Θ. 60714 57001 Θέρμη, Θεσσαλονίκη INVENTICS Corporation TECHNOPOLIS, "THERMI II" Building 9th klm of Thessaloniki - Thermi Road P.O. BOX 60714 GR - 57001 Thermi, Thessaloniki Greece

# ΕΙΣΑΓΩΓΗ ΦΩΤΟΓΡΑΦΙΩΝ

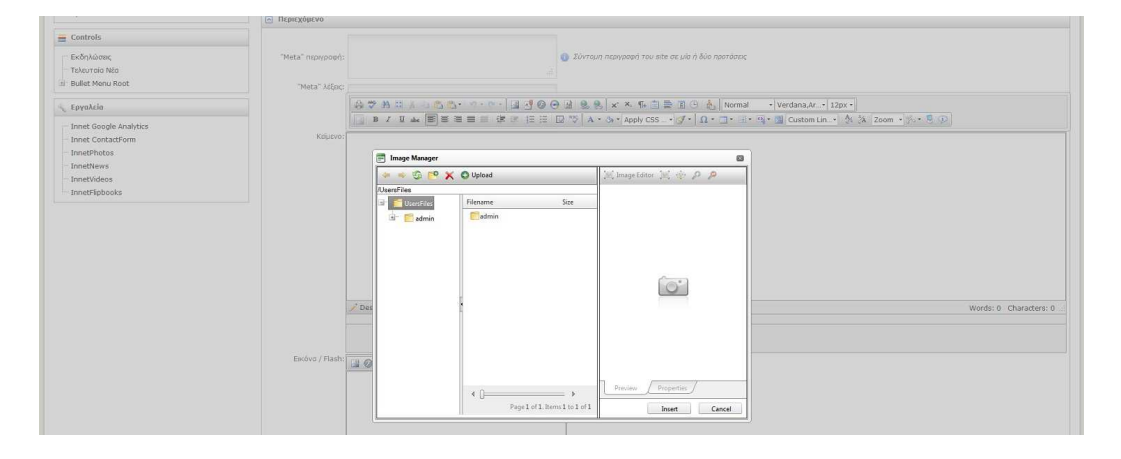

Αρχικά επιλέγουμε στο σύστημά μας το εικονίδιο Image Manager Μαι δημιουργούμε τους φακέλους όπου θα καταλήξουν οι φωτογραφίες που θα ανεβάσουμε. Εφόσον βρούμε την εκάστοτε φωτογραφία, η οποία θα είναι αποθηκευμένη κάπου στον προσωπικό μας υπολογιστή, από την αναζήτηση επιλέγουμε Upload για την εισαγωγή της. Προσοχή, η φωτογραφία που θα ανέβει στο σύστημα δεν μπορεί να ξεπερνάει σε μέγεθος το 1,5 MB.

## ΕΠΙΛΟΓΗ ΦΩΤΟΓΡΑΦΙΑΣ

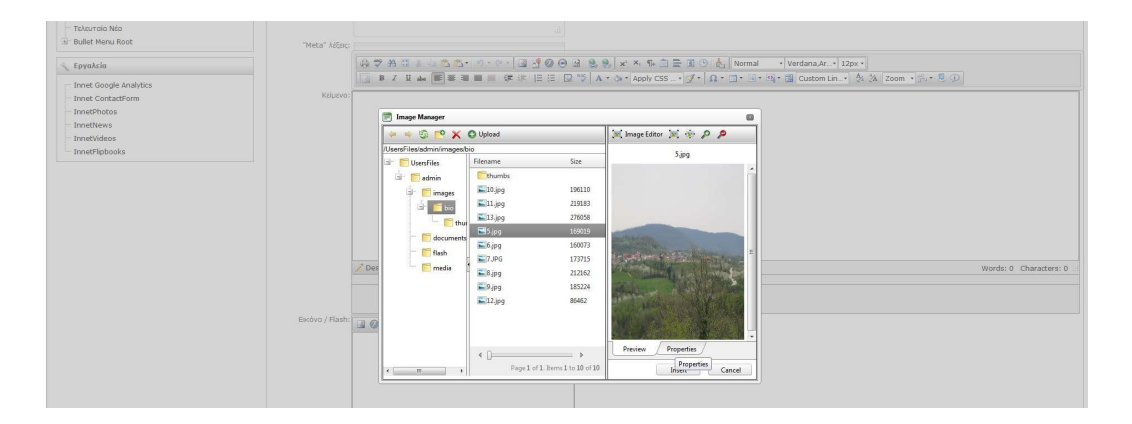

Αρχικά επιλέγουμε στην περιοχή του κειμένου τη θέση στην οποία θέλουμε να καταχωρήσουμε τη φωτογραφία μας. Από το εικονίδιο Image Manager , έχοντας εισάγει και καταχωρήσει σε φακέλους τις φωτογραφίες μας, επιλέγουμε τη φωτογραφία την οποία θέλουμε να τοποθετήσουμε στο site και επιλέγουμε το κουμπί "Εισαγωγή".

INVENTICS A.E 9ο χλμ. Θεσσαλονίκης - Θέρμης ΤΕΧΝΟΠΟΛΗ, Κτίριο THERMI II Τ.Θ. 60714 57001 Θέρμη, Θεσσαλονίκη INVENTICS Corporation TECHNOPOLIS, "THERMI II" Building 9th klm of Thessaloniki - Thermi Road P.O. BOX 60714 GR - 57001 Thermi, Thessaloniki Greece

# ΕΠΕΞΕΡΓΑΣΙΑ ΦΩΤΟΓΡΑΦΙΑΣ

| Teleuroia Néo<br>Bullet Menu Root                                                        |             |                                                                                                    |
|------------------------------------------------------------------------------------------|-------------|----------------------------------------------------------------------------------------------------|
| 🔨 Εργαλτία                                                                               | Imma felter |                                                                                                    |
| Innet Google Analytics<br>Innet ContactForm<br>InnetPhotos<br>InnetPhotos<br>InnetVideos |             | Opendy:                                                                                                    |
|                                                                                          | Kalarre,    | Constants approximat           Fig         B lobe           P frequential         D for           P frequential         D for           P frequential         D for           P frequential         D for           P frequential         D for           D frequential         D for           P frequential         D for           D frequential         D for           D frequential         D for           D frequential         D for           D frequential         D for |
|                                                                                          |             | Restore Image       Save As.       § Jumb       Ø Overwise of file mint?       Save       Cancel                                                                                                    |
|                                                                                          |             |                                                                                                    |

Έχουμε την δυνατότητα να δημιουργήσουμε Thumbnail δηλαδή να δημιουργήσουμε ένα αντίγραφο της φωτογραφίας σε μικρότερες διαστάσεις το οποίο θα μπορεί να χρησιμοποιηθεί σαν σύνδεσμος για την αρχική φωτογραφία.

Στο πίνακα που εμφανίζεται (πατώντας το κουμπί <sup>[Mage Editor]</sup>) επιλέγουμε το όνομα της φωτογραφίας, το width και το height για παράδειγμα 135 X 180 (ΠΡΟΣΟΧΗ: στην αλλαγή των διαστάσεων της φωτογραφίας, πρέπει να είναι επιλεγμένο το check box "Constrain proportions" προκειμένου το width και το height να αλλάζουν αναλογικά και συνεπώς να μην αλλοιώνεται το σχήμα της φωτογραφίας) και πατάμε το πλήκτρο save. Έχουμε δημιουργήσει με τον τρόπο αυτόν μια μικρότερη φωτογραφία όπου όταν θα την επιλέγουμε θα μπορεί να εμφανίζεται σε νέο παράθυρο στο πραγματικό της μέγεθος.

| Ini Bullet Menu Root   | εμφάνισης: |                       |                     |                      |                                              |
|------------------------|------------|-----------------------|---------------------|----------------------|----------------------------------------------|
| 🔨 Εργαλεία             |            |                       |                     |                      |                                              |
| Innet Google Analytics |            | 📰 Image Manager       |                     |                      | 8                                            |
| - Innet ContactForm    |            | 🔶 🔅 😵                 | 🗙 🖸 Upload          | 🐹 Image Editor 😹 🌸 🔎 | <i>P</i>                                     |
| InnetPhotos            |            | /UsersFiles/admin/ima | gesbio              | 5 thumb ing          |                                              |
| InnetNews              |            | 🖃 🔚 UsersFiles        | Filename            | Size                 |                                              |
| InnetVideos            |            | 🔬 📄 📶 admin           | Ethumbs             |                      |                                              |
| InnetFlipbooks         | / Desig    | n <                   | <b>10</b> jpg       | 196110               |                                              |
|                        |            |                       | <b>11.jpg</b>       | 219183               |                                              |
|                        |            |                       | 13.jpg              | 276058               |                                              |
|                        |            |                       | i≣Sjpg              | 169019               |                                              |
|                        |            |                       | <b>≅6</b> jpg       | 160073               |                                              |
|                        |            |                       | T.JPG               | 173715               |                                              |
|                        | Kriugun-   |                       | — <b>≥</b> 8.jpg    | 212162               |                                              |
|                        |            |                       | <b>≊</b> i9.jpg     | 185224               |                                              |
|                        |            |                       | <b>12.jpg</b>       | 86462                |                                              |
|                        |            |                       | 11_thumb.jpg        | 9285                 |                                              |
|                        |            |                       | S_thumbjpg          | 2597                 |                                              |
|                        | 2° Depic   | 0.4                   | 4.0                 | Preview Properties   |                                              |
|                        |            |                       | Page 1 of 1. Rems 1 | o 12 of 12           | Cancel I I I I I I I I I I I I I I I I I I I |
|                        | 130        |                       |                     |                      |                                              |

Για να δημιουργήσουμε το σύνδεσμο του thumbnail για τη μεγαλύτερη φωτογραφία (εφόσον έχει αποθηκευτεί το thumbnail) το επιλέγουμε και πριν την εισαγωγή του το

INVENTICS A.E 9ο χλμ. Θεσσαλονίκης - Θέρμης ΤΕΧΝΟΠΟΛΗ, Κτήριο THERMI II 7.0. 60714 57001 Θέρμη, Θεσσαλονίκη INVENTICS Corporation TECHNOPOLIS, "THERMI II" Building 9th klm of Thessaloniki - Thermi Road P.O. BOX 60714 GR - 57001 Thermi, Thessaloniki Greece

συνδέουμε με την αρχική φωτογραφία και επιλέγουμε το άνοιγμα σε νέο παράθυρο (πατώντας "properties" και τσεκάροντας τα δύο κουτάκια "Link to original" και Open in a new window"). Τέλος πατάμε το κουμπί Insert.

| a Barecinena Kooc      | CD Q O HOL TO T |                      |                  |                   |                         |           |  |
|------------------------|-----------------|----------------------|------------------|-------------------|-------------------------|-----------|--|
| Εργαλεία               |                 |                      |                  |                   |                         |           |  |
| Innet Google Analytics |                 | 📻 Image Manager      |                  |                   | 8                       | •         |  |
| - Innet ContactForm    |                 | * * 5 2              | 🗙 😋 Upload       |                   | 💓 Image Editor 🐹 🔅 🔎 🔎  |           |  |
| InnetPhotos            |                 | UsersFiles/admin/ima | pesibio          |                   | Width 91 px 7           |           |  |
| InnetNews              |                 | 🖃 📄 UsersFiles       | Filename         | Size              | Height 120 m            |           |  |
| InnetVideos            |                 | 🗄 🚰 admin            | Ethumbs          |                   | Productive Data         |           |  |
| InnetFlipbooks         | 🦯 Desig         | n <                  | <b>10.jpg</b>    | 196110            | Border Color (3)        |           |  |
|                        |                 |                      | <b>11.jpg</b>    | 219183            | Border Width            |           |  |
|                        |                 |                      | <b>13.jpg</b>    | 276058            | Alt Text                |           |  |
|                        |                 |                      | <b>i≣i</b> 5.jpg | 169019            | Long Description        |           |  |
|                        |                 |                      | €.jpg            | 160073            | Image Alignment 🗶 🔹     |           |  |
|                        |                 |                      | TJPG             | 173715            | Top Right 3             |           |  |
|                        | Kousyn:         |                      | eqi,8属           | 212162            | Bottom CLeft C          |           |  |
|                        |                 |                      | ₩9.jpg           | 185224            | CSS Class Apply Class * |           |  |
|                        |                 |                      | <b>12.jpg</b>    | 85462             | Link to original        |           |  |
|                        |                 |                      | 11_thumb.jpg     | 9285              | Open in a new window    |           |  |
|                        |                 |                      | S_thumb.jpg      | 2597              |                         |           |  |
|                        |                 |                      |                  |                   | Preview Properties      | 1         |  |
|                        | 🦯 Desig         | n <                  | < D              |                   |                         | 1         |  |
|                        | 130             |                      | Page 1 of 1. Its | ams 1 to 12 of 12 | Insert Cancel           | S 1 9. 9. |  |

# ΕΙΣΑΓΩΓΗ ΑΡΧΕΙΩΝ

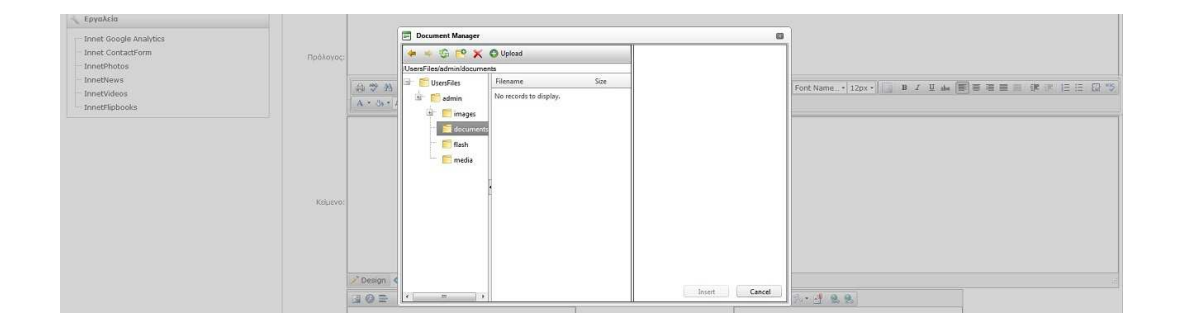

Από το πλήκτρο document manager 🗳 επιλέγουμε την εισαγωγή αρχείου από τον υπολογιστή στον οποίο δουλεύουμε στο σύστημά μας. Έπειτα μαυρίζουμε το κείμενο (που θέλουμε να γίνεται link και πατώντας το να βγαίνει το αρχείο το οποίο θέλουμε) και επιλέγουμε το αρχείο που θα αντιπροσωπεύει το κείμενο. Σε μέγεθος δεν πρέπει να ξεπερνά τα 5 MB. Ακολουθείται παρόμοια διαδικασία με αυτήν της εισαγωγής φωτογραφιών.

ΙΝΥΕΝΤΙCS Α.Ε 9ο χλμ. Θεσσαλονίκης - Θέρμης ΤΕΧΝΟΠΟΛΗ, Κτίριο THERMI ΙΙ 7.0. 60714 57001 Θέρμη, Θεσσαλονίκη INVENTICS Corporation TECHNOPOLIS, "THERMI II" Building 9th klm of Thessaloniki - Thermi Road P.O. BOX 60714 GR - 57001 Thermi, Thessaloniki Greece

# ΔΙΑΧΕΙΡΙΣΗ CONTROL

|                                                                                                    | Ο λογαρισσμός μου 🔔 - Website 🍮 - Εγχερίδιο χρήσης 📝 - Υποστήριξη 🚱 - Έ                                                                                                 | ξοδο    |
|----------------------------------------------------------------------------------------------------|----------------------------------------------------------------------------------------------------|---------|
| nnet v5 <sub>a-ethimiadis.or</sub>                                                                                                    |                                                                                                    |         |
| Apxn Mailing List Banners Pu8µiosic                                                                                                    | Χρήστες                                                                                                    |         |
| 🧱 Επιλογή γλώσσας                                                                                                    | Νέα κατηγορία                                                                                                    |         |
| Ελληνικά                                                                                                    | 🐈 Νέα κατηγορία 🖕 Νέα control 🛛 🚳 Επιλογές εμφάνισης                                                                                                    |         |
| 📕 Κατηγορίες                                                                                                    | 🔄 Ιδιότητες                                                                                                    |         |
| <ul> <li>Αρχική</li> <li>Βιογροφικό στοιχεία</li> <li>Διδοκτικό έργο</li> <li>Κλινικό Έργο</li> <li>Ερευνητικό Έργο</li> <li>Συγγραφή βιβλιου</li> <li>Οργανωτικό &amp; Διοικητικό έργο</li> <li>Επιστημονικές Εταιρείες</li> <li>Εταιρεία Αθηροσκλήρωσης Βορείου Ελλόδος</li> <li>Φωτογραφικό Υλικό</li> <li>Επισκογωσικό Τλικό</li> <li>Προιόντα</li> </ul> | Γοικκή         Κύριο control          Ανακατεύθυνοη σε σελίδα         Άνοιγμα σε νέο παράθυρο             Ενεργή         Εμφόνιση σε μηχανές αναζήτησης         URL:    | E Ao    |
| Controls                                                                                                    |                                                                                                    |         |
| Εκδηλώσεις<br>Τελευταίο Νέα<br>Βullet Menu Root                                                                                                    | "Meta"<br>περιγραφή του site σε μία ή δύο προτάσεις<br>                                                                                                    |         |
| 🔪 Εργαλεία                                                                                                    | λέξεις:<br>κόμμα μετάξί τους αχετίζονται με το site διαχωριζόμενες με<br>κόμμα μετάξί τους, α εισόγονται φράσει<br>αράση καλιίταται από τα Κανογιστά που την αραστίζουν | iç. Mic |
| Innet Google Analytics<br>Innet ContactForm<br>InnetPhotos<br>InnetNews<br>InnetVideos<br>InnetFlipbooks                                                                                                    | ιώρας πλαιτικά του την δετεργό τις 3<br>                                                                                                    | 30.     |

Τα controls αποτελούν ένα πρόσθετο menu ανεξάρτητο από το κυρίως menu το οποίο μπορεί να χρησιμοποιηθεί για κάποιες ιδιαίτερες απαιτήσεις του site. Στα controls μπορούμε να βάλουμε κατηγορίες – υποκατηγορίες, αλλά και πολλαπλές σελίδες, όπως κάνουμε στο κυρίως menu.

Επίσης, μπορούμε να εισάγουμε και εδώ λέξεις-κλειδιά βοηθώντας την αναγνωσιμότητα της ιστοσελίδας μας από τις μηχανές αναζήτησης.

# ΔΙΑΧΕΙΡΙΣΗ MAILING LIST

|                                                                                         |                                                           | Ο λογαριαι               | τμός μου 🛓      | Website | 🔵 Εγχειρίδιο       | χρήσης 🔝 | Υποστήριξη ( | 👂 Έξοδι  |  |  |
|-----------------------------------------------------------------------------------------|-----------------------------------------------------------|--------------------------|-----------------|---------|--------------------|----------|--------------|----------|--|--|
| nnet v5 <sub>a-efthimiadis.or</sub>                                                     |                                                           |                          |                 |         |                    |          |              |          |  |  |
| Αρχή <mark>Mailing List</mark> Banners Ρυθμίσεις                                        | Χρήστες                                                   |                          |                 |         |                    |          |              |          |  |  |
| 📅 Επιλογή γλώσσας                                                                       | Mailing list                                              |                          |                 |         |                    |          |              |          |  |  |
| Ελληνικά                                                                                | 🐈 Νέα εγγραφή                                             |                          |                 |         |                    |          |              |          |  |  |
| 📱 Κατηγορίες                                                                            | Ομάδα:                                                    |                          |                 |         |                    |          |              |          |  |  |
| Αρχική<br>Βιογραφικά στοιχεία<br>- Διδακτικό έργο<br>- Κλινικό Έργο<br>Βερευνητικό Έργο | Entőtervadia<br>oudáta<br>"Ovaµa<br>Néa aµiðőa<br>Avrijka |                          |                 |         |                    | ₩ ×      |              |          |  |  |
| Συγγραφή βιβλίων                                                                        | Εγγραφές                                                  |                          |                 |         |                    |          |              |          |  |  |
| Οργανωτικό & Διοικητικό έργο<br>Επιστημονικές Εταιρείες                                 |                                                           | Αποτελέσματα/Σε          | λίδα 10 💌       | I       | <u> </u>           |          |              |          |  |  |
| <ul> <li>Εταιρεία Αθηροσκλήρωσης Βορείου Ελλάδος</li> <li>Φωτογραφικό Υλικό</li> </ul>  | Ηλεκτρονική<br>διεύθυνση                                  | Ημερομηνία               | Πλήρες<br>Όνομα | Ετοιρία | Κινητό<br>τηλέφωνο | Ενεργό   | Επεξεργασία  | Διαγραφή |  |  |
| Enikoivovia                                                                             | ☑ ad@dsf.gr                                               | 12/9/2012 12:03:50<br>µµ | ονομα           |         | Σταθερό            |          | Z            | *        |  |  |
| Controls                                                                                | tasos@neoweb.gr                                           | 22/7/2011 4:34:51 µµ     | tasos           |         |                    | -        | Z            | *        |  |  |
| Εκδηλώσεις<br>Τελευταία Νέα                                                             | THIA BOOK LENIVER DEADA                                   |                          |                 |         |                    |          |              |          |  |  |

Στο σημείο αυτό, μπορούμε να ελέγχουμε τις νέες καταχωρήσεις χρηστών, στη λίστα ηλεκτρονικού ταχυδρομείου καθώς και τα υπόλοιπα στοιχεία που έχουν δηλώσει (ονοματεπώνυμο, εταιρία, ηλεκτρονική διεύθυνση, κινητό τηλέφωνο κλπ). Επίσης, μπορούμε να προσθέσουμε λίστες χρηστών, κάνοντας έτσι ευκολότερη τη διαχείριση π.χ. πελάτες, προμηθευτές κλπ

| Διαχείριση εγγραφών                                                 |
|---------------------------------------------------------------------|
| Μετοκίνηση επιλεγμένων στην ομόδα<br>- Ολο                          |
| Εκτέλεση Αποθήκευση λίστας email σε αρχείο Ms Word (doc)            |
| Εκτέλεση Αποθήκευση λίστος email σε ορχείο Ms Excel (xls)           |
| Εκτέλεση Αποθήκευση λίστας κινητών τηλεφώνων σε αρχείο MSword (doc) |
| Εκτέλεση Προετοιμοσία λίστος email για χρήση από Outlook            |
| Διαχείριση φόρμος εγγραφής                                          |
|                                                                     |

Ακόμη, μπορούμε να υποθηκεύσουμε και να εξάγουμε τις πληροφορίες που έχουν συγκεντρωθεί από το site, σε αρχείο MS Word (για λίστα email & λίστα SMS) καθώς και σε λίστα για προσθήκη στο Outlook.

**ΙΝΥΕΝΤΙCS Α.Ε** 9ο χλμ. Θεσσαλονίκης - Θέρμης ΤΕΧΝΟΠΟΛΗ, Κτίριο THERMI II Τ.Ο. 60714 57001 Θέρμη, Θεσσαλονίκη INVENTICS Corporation TECHNOPOLIS, "THERMI II" Building 9th klm of Thessaloniki - Thermi Road P.O. BOX 60714 GR - 57001 Thermi, Thessaloniki Greece

## ΔΙΑΧΕΙΡΙΣΗ BANNER

|                                                  |                 |                | Ο λογαρι   | ασμός μου 🚣 | Website 🥥  | Εγχαρίδιο χρήσης 👔      | Υποστήριξη 🎂 | Έξοδος |
|--------------------------------------------------|-----------------|----------------|------------|-------------|------------|-------------------------|--------------|--------|
| Innet v5 a-etchimiadis.gr                        |                 |                |            |             |            |                         |              |        |
| Αρχή Mailing List <mark>Banners</mark> Ρυθμίσεις | Χρήστες         |                |            |             |            |                         |              |        |
| 🗃 Επιλογή γλώσσας                                | Néo banner      |                |            |             |            |                         |              |        |
| Ελληνικά                                         | Στοιχεία banner |                |            |             |            |                         |              |        |
| 🗮 Κατηγορίες                                     | Ενεργό 🔽        |                |            |             |            |                         |              |        |
|                                                  | Τίτλος:         |                |            |             |            |                         |              |        |
| Βιογραφικά στοιχεία                              | Στήλη:          |                |            |             |            |                         |              |        |
| Διδακτικό έργο                                   | Έναρξη:         | 10             |            | Λήξη:       | )          | III                     |              |        |
| Κλινικό Έργο                                     |                 |                |            |             |            |                         |              |        |
| Συγγραφή βιβλίων                                 |                 |                |            |             |            |                         |              |        |
| Οργανωτικό & Διοικητικό έργο                     |                 |                |            |             |            |                         |              |        |
| Επιστημονικές Εταιρείες                          |                 |                |            |             |            |                         |              |        |
| Εταιρεία Αθηροσκλήρωσης Βορείου Ελλάδος          |                 |                |            |             |            |                         |              |        |
| Φωτογραφικό Υλικό                                |                 |                |            |             |            |                         |              |        |
|                                                  | Sec. 1          |                |            |             |            |                         |              |        |
|                                                  | ( ispiszopsvo:  |                |            |             |            |                         |              |        |
| E Controls                                       |                 |                |            |             |            |                         |              |        |
| Εκδηλώσεις                                       |                 |                |            |             |            |                         |              |        |
| Τελευταία Νέα                                    |                 |                |            |             |            |                         |              |        |
| 🖃 Bullet Menu Root                               |                 |                |            |             |            |                         |              |        |
| Εργαλεία                                         |                 |                |            |             |            |                         |              |        |
| ···· Innet Google Analytics                      | J Des           | ign 🔇 HTML     | Q Previ    |             |            |                         |              | .A     |
| Innet ContactForm                                | Link:           |                |            |             | <b>V</b> , | Ανοιγμα σε νέο παράθυρο |              |        |
| - InnetPhotos                                    | Σειρά           |                |            |             |            |                         |              |        |
| InnetNews                                        | shiponoid"      |                | Carland Al |             |            |                         |              |        |
| InnetVideos                                      | Εμφάνιση 🖽 🕅 Κ  | ατηγορίες      | EUNOYITON  | ων          |            |                         |              |        |
| InnetFlipbooks                                   | 08: 近 🗖         | ontrols        | Εκκαθάρισ  | η όλων      |            |                         |              |        |
|                                                  |                 |                | 1          |             |            |                         |              |        |
|                                                  | Καταχώρηση Κα   | ιταχώρηση κ επ | ιστροφή    |             |            |                         |              |        |
|                                                  |                 |                |            |             |            |                         |              |        |

Σχετικά με τα banner μας, μπορούμε εμείς να ορίσουμε σε ποιο σημείο θα εμφανίζονται, ποια θα είναι η ημερομηνία που θα σταματήσει η προβολή τους. Επίσης, μπορούμε να εισάγουμε νέο banner.

Banners

| Banners          |               |       |           |           |            |        |                           |                       |        |                  |              |             |             |          |
|------------------|---------------|-------|-----------|-----------|------------|--------|---------------------------|-----------------------|--------|------------------|--------------|-------------|-------------|----------|
| Αποτελέα<br>10 💌 | σματα/Σελίδ   | ia    | Επιλέξτε  | στήλη     | - Χωρίς ει | ιλογή  | <ul> <li>Επιλέ</li> </ul> | ξτε κατηγορία         | Όλα    | τα banne         | ers          |             |             | •        |
| Ενεργό           | Τίτλος        | Στήλη | Έναρξη    | Λήξη      | Κόστος     | Rating | Impressions               | Σύνολο<br>impressions | Clicks | Σύνολο<br>clicks | Σει<br>εμφάν | ρά<br>νισης | Επεξεργασία | Διαγραφί |
| -                | Banner<br>#1  | 1     | 6/1/2011  | 30/1/2011 | 0          | 0      | 0                         | 24                    | 0      | 0                | 0            |             | Z           | ×        |
| -                | fdsfsdfdsd    | 1     |           | 10/1/2011 | 0          | 0      | 0                         | 0                     | 0      | 0                | 2            |             | Z           | ×        |
| 1                | Banner<br>#2  | 2     |           |           | 0          | 0      | 0                         | 0                     | 0      | 0                | 0            |             | Z           | ×        |
| -                | New<br>banner | 1     | 13/1/2011 |           | 0          | 0      | 0                         | 0                     | 0      | 0                | 1            |             | 1           | ×        |

**ΙΝVENTICS Α.Ε** 9ο χλμ. Θεσσαλονίκης - Θέρμης ΤΕΧΝΟΠΟΛΗ, Κτίριο THERMI II Τ.Θ. 60714 57001 Θέρμη, Θεσσαλονίκη INVENTICS Corporation TECHNOPOLIS, "THERMI II" Building 9th klm of Thessaloniki - Thermi Road P.O. BOX 60714 GR - 57001 Thermi, Thessaloniki Greece

# ΔΙΑΧΕΙΡΙΣΗ ΧΡΗΣΤΩΝ

|                                      |                      | Ο λογα                | ριασμός μου 🚢 | Website | 💿 Εγχειρίδιο 🤉              | (ρήσης 🔡 | Υποστήριξη 🍓 | Έξοδος   |
|--------------------------------------|----------------------|-----------------------|---------------|---------|-----------------------------|----------|--------------|----------|
| Innet v5 <sub>a-efthimiadis.gr</sub> |                      |                       |               |         |                             |          |              |          |
| Αρχή Mailing List Banners Ρυθμίσεις  | Χρήστες              |                       |               |         |                             |          |              |          |
| 🛅 Επιλογή γλώσσας                    | Χρήστες              |                       |               |         |                             |          |              |          |
| Ελληνικά                             | 🛖 Νέος χρήστης       |                       |               |         |                             |          |              |          |
| 🧱 Κατηγορίες                         | 🧮 Κατηγορίες Χρήστες |                       |               |         |                             |          |              |          |
| П Архікі                             | Αποτελέσματα/Σελί    | 5a 10 💌               |               |         |                             |          |              |          |
| Βιογραφικά στοιχεία                  | Όνομα χρήστη         | Ηλεκτρονική διεύθυνση | ουονο         | Επίθετο | Τύπο <mark>ς χρ</mark> ήστη | Σχόλιο   | Επεξεργασία  | Διαγραφή |
| Κλινικό Έργο                         | admin                |                       |               |         | Super admin                 |          | Z            | ×        |

Από το menu αριστερά πάνω επιλέγουμε την κατηγορία Χρήστες και αμέσως εμφανίζονται οι χρήστες του συστήματος διαχείρισης. Στην ενότητα αυτή, μπορούμε να διαχωρίσουμε αρμοδιότητες για τον κάθε ένα που θα έχει πρόσβαση στο site.

Για παράδειγμα μπορούμε να έχουμε τους Users οι οποίοι έχουν username και password και έχουν πρόσβαση στο μπροστινό μέρος του site αλλά σε δική τους ξεχωριστή περιοχή όπου πληκτρολογούν τα στοιχεία τους για να μπουν.

Ενώ οι Administrators είναι οι χρήστες οι οποίοι έχουν πρόσβαση στο innet, αλλά μόνο στις περιοχές που τους έχει οριστεί από τον Superadmin. Δηλαδή μπορούν να ανανεώνουν στο site κατηγορίες και υποκατηγορίες που τους έχει δοθεί πρόσβαση.

Ο Superadmin είναι ο κύριος διαχειριστής του innet και του site αντίστοιχα μπορεί να ορίσει Users και Administrators και να αλλάξει τον δικό του κωδικό. Είναι ο μόνος που έχει πρόσβαση σε όλες τις περιοχές του innet.

INVENTICS Corporation TECHNOPOLIS, "THERMI II" Building 9th klm of Thessaloniki - Thermi Road P.O. BOX 60714 GR - 57001 Thermi, Thessaloniki Greece

|                                                                                                    |                                                                                                    | Ο λογαριασμός μου 🧘 | Website 🥥 | Εγχειρίδιο χρήσης 🛐 | Υποστήριξη 🕘 | Έξοδος |
|----------------------------------------------------------------------------------------------------|----------------------------------------------------------------------------------------------------|---------------------|-----------|---------------------|--------------|--------|
| Innet v5 a-efthimiadis.gr                                                                                                    |                                                                                                    |                     |           |                     |              |        |
| Αρχή Mailing List Banners Ρυθμίσεις                                                                                                    | Χρήστες                                                                                                    |                     |           |                     |              |        |
| 📸 Επιλογή γλώσσας                                                                                                    | Νέος χρήστης                                                                                                    |                     |           |                     |              |        |
| Ελληνικά                                                                                                    | Νέος χρήστης                                                                                                    |                     |           |                     |              |        |
| 🧧 Κατηγορίες                                                                                                    | Όνομα<br>χρήστη:                                                                                                    |                     |           |                     |              |        |
| <ul> <li>Αρχική</li> <li>Βιογοσφικά στοιχεία</li> <li>Διδοικτικό έργο</li> <li>Κλινικό Έργο</li> <li>Ερευνητικό Έργο</li> <li>Συγγραφή βιβλίων</li> <li>Οργανωτικό &amp; Διοικητικό έργο</li> <li>Επιστριώνσκές Εταιρείες</li> <li>Εταιρείο Δθηροσκλήρωσης Βορείου Ελλάδος</li> <li>Φωτογραφικό Υλικό</li> <li>Επικοινωνία</li> <li>Προϊόντα</li> </ul> | Καδικός:           Επιβέσιωση<br>κοδικού:           Όνομα:           Επιάνυμα:           Ηλεςτρονική<br>διεθύνυμα:           Τύπος<br>χρήστη:           Σχόλια:           Δήμη | -ti                 |           |                     |              |        |
| 🚆 Controls                                                                                                    | Καταχώρηση                                                                                                    |                     |           |                     |              |        |

Σε οποίον χρήστη και να είμαστε συμπληρώνουμε σωστά τα στοιχεία ώστε να έχουμε πρόσβαση στην περιοχή που μας έχει οριστεί.

|                                      |                     |                                                                                    | ο γολαδιαστιος τ | uou 🔔 We | ebsite 🥥 Εγχαρίδι | ο χρήσης 🔞 | Υποστήριξη 🍕 | Έξοδος   |  |  |  |  |
|--------------------------------------|---------------------|------------------------------------------------------------------------------------|------------------|----------|-------------------|------------|--------------|----------|--|--|--|--|
| Innet v5 <sub>a-efthimiadis.gr</sub> |                     |                                                                                    |                  |          |                   |            |              |          |  |  |  |  |
| Αρχή Mailing List Banners Ρύθμίσεις  | Χρήστες             |                                                                                    |                  |          |                   |            |              |          |  |  |  |  |
| 📅 Επιλογή γλώσσας                    | Χοήστες             |                                                                                    |                  |          |                   |            |              |          |  |  |  |  |
| Chinemater                           |                     |                                                                                    |                  |          |                   |            |              |          |  |  |  |  |
| Envi Vincije                         | T Neoc Xprionity    |                                                                                    |                  |          |                   |            |              |          |  |  |  |  |
| 🧱 Κατηγορίες                         | Χρήστες             |                                                                                    |                  |          |                   |            |              |          |  |  |  |  |
| — Архікі                             | Αποτελέσματα/Σελίδο | 10 💌                                                                               |                  |          |                   |            |              |          |  |  |  |  |
| Βιογραφικά στοιχεία                  | Όνομα χρήστη        | Ηλεκτρονική διεύθυνση                                                              | τονομα           | Επίθετο  | Τύπος χρήστη      | Σχόλιο     | Επεξεργασία  | Διαγραφή |  |  |  |  |
| Κλινικό Έργο                         | admin               |                                                                                    |                  |          | Super admin       |            | Z            | *        |  |  |  |  |
| Ερευνητικό Έργο                      | test                |                                                                                    |                  |          | User              |            | Z            | ×        |  |  |  |  |
| Συγγραφή βιβλίων                     | test1               |                                                                                    |                  |          | Admin             |            | Ø            | *        |  |  |  |  |
| ti ∏polióvta                         |                     |                                                                                    |                  |          |                   |            |              |          |  |  |  |  |
| Επικοινωνία                          | Δικαιώματα χρήστη   |                                                                                    |                  | _        |                   |            |              |          |  |  |  |  |
| Εκδηλώσεις<br>Τελαγμάται Νέα         |                     | αρχικη<br>Βιογραφικά στοιχεία<br>Διδακτικό έργο<br>Κλινικό Έργο<br>Έρευνητικό Έργο |                  |          |                   |            |              |          |  |  |  |  |

| Εκδηλώσεις<br>Τελευταίο Νέα<br>Bullet Menu Root                                                                                 | Kathyopisc | <ul> <li>Διδακτικό έργο</li> <li>Κλινικό Έργο</li> <li>Ερευνητικό Έργο</li> <li>Ερευνητικό Έργο</li> <li>Συγγραφή βιβλίων</li> </ul>                                                                          | Controls             |                     |
|----------------------------------------------------------------------------------------------------|------------|----------------------------------------------------------------------------------------------------|----------------------|---------------------|
| <ul> <li>Εργαλεία</li> <li>Innet Google Analytics</li> <li>Innet ContactForm</li> <li>InnetPhotos</li> <li>InnetNews</li> </ul> |            | <ul> <li>Ο οργανωτικό &amp; Διοικιτικό έργο</li> <li>Επιστημονικός Ετοιρείες</li> <li>Τετιορεία Αθηροσκλήρωσης Βαρείου Ελλάδος</li> <li>Φατογραφικό Υλικό</li> <li>Επικοινωσία</li> <li>Ο προίοντα</li> </ul> | 🖬 🗹 Bullet Menu Root | an Gullet Menu Root |
| InnetFlipbooks                                                                                                    | Κοτοχώρηση |                                                                                                    |                      |                     |

Αφού συμπληρώσουμε τα στοιχεία μας και πατώντας "Καταχώρηση" δημιουργήσουμε τον χρήση, από την επεξεργασία Administrator εμφανίζεται η

**ΙΝΥΕΝΤΙCS Α.Ε** 9ο χλμ. Θεσσαλονίκης - Θέρμης ΤΕΧΝΟΠΟΛΗ, Κτίριο THERMI II Τ.Θ. 60714 57001 Θέρμη, Θεσσαλονίκη INVENTICS Corporation TECHNOPOLIS, "THERMI III" Building 9th klm of Thessaloniki - Thermi Road P.O. BOX 60714 GR - 57001 Thermi, Thessaloniki Greece

περιοχή όπου θα έχει πρόσβαση. Δηλαδή οι κατηγορίες και οι υποκατηγορίες που μπορεί να διαβάσει αλλά και να επέμβει μέσω του innet και να διαφοροποιήσει το υλικό τους. Με το σύστημα αυτό μπορούμε να ανοίξουμε πολλούς λογαριασμούς Administrator και ο καθένας να έχει διαφορετική πρόσβαση.

Οι Users στην περίπτωση αυτή δεν έχουν κανένα απολύτως δικαίωμα πρόσβασης στο innet, αλλά μόνο στην ανάγνωση. Από εκείνο το σημείο θα επιλέξουμε τις κατηγορίες και υποκατηγορίες που θα μπορεί να διαβάζει κάποιος όταν εισέρχεται στο site με username και password.

# ΡΥΘΜΙΣΕΙΣ

Στην ενότητα αυτή μπορούν να οριστούν κάποιες βασικές ρυθμίσεις του site, όπως είναι ο τίτλος της ιστοσελίδας, το λογότυπο, να οριστεί η αρχική σελίδα κ.ά.

Όπως είδαμε παραπάνω, μπορούμε να χρησιμοποιήσουμε λέξεις-κλειδιά «meta» εκτός από τις κατηγορίες και για το όλο site. Αυτό έχει ως αποτέλεσμα να αυξήσουμε την επισκεψιμότητα της σελίδας μας καθώς και να έχουμε νέους πελάτες μέσω αυτής. Αυτό συμβαίνει διότι στις αναζητήσεις στο διαδίκτυο, χρησιμοποιώντας τις συγκεκριμένες λέξεις-κλειδιά, θα εμφανίζεται η δική σας ιστοσελίδα! Η δομή με την οποία εισάγουμε τις πληροφορίες αυτές είναι: λέξη1, λέξη2, λέξη3... (μετά από κάθε λέξη κλειδί, πληκτρολογούμε κόμμα (,), αφήνουμε ένα κενό (backspace) και συνεχίζουμε με την επόμενη λέξη.

ΙΝΥΕΝΤΙCS Α.Ε 90 χλμ. Θεσσαλονίκης - Θέρμης ΤΕΧΝΟΠΟΛΗ, Κτίριο ΤΗΕRΜΙ ΙΙ Τ.Θ. 60714 57001 Θέρμη, Θεσσαλονίκη INVENTICS Corporation TECHNOPOLIS, "THERMI II" Building 9th klm of Thessaloniki - Thermi Road P.O. BOX 60714 GR - 57001 Thermi, Thessaloniki Greece

|                                                                                                    |                      |                            |                                        | Ο λογαριασμός μο    | ou 🚣 🛛 Website 🍥                                           | Εγχειρίδιο χρήσης 🚺                                                                                         | Υποστήριξι                                           | ί 🧿 🛛 Έξοδο                                |
|----------------------------------------------------------------------------------------------------|----------------------|----------------------------|----------------------------------------|---------------------|------------------------------------------------------------|----------------------------------------------------------------------------------------------------|------------------------------------------------------|--------------------------------------------|
| Innet v5 <sub>a-efthimladis.gr</sub>                                                                                                    |                      |                            |                                        |                     |                                                            |                                                                                                    |                                                      |                                            |
| Αρχή Mailing List Banners Ρυθμίσεις                                                                                                    |                      |                            |                                        |                     |                                                            |                                                                                                    |                                                      |                                            |
| 📸 Επιλογή γλώσσας                                                                                                    | Ρυθμίσεις ι          | ιστοσελίδ                  | ας                                     |                     |                                                            |                                                                                                    |                                                      |                                            |
| Ελληνικά                                                                                                    | 📸 Γλώσσες            | 📷 Backup                   | 🚳 Γενικές ρυθμίσεις                    | X: Επιλογές desig   | gn                                                         |                                                                                                    |                                                      |                                            |
|                                                                                                    | Duffulgere           |                            |                                        |                     | 2013                                                       |                                                                                                    |                                                      |                                            |
| σ κατηγοριες                                                                                                    | - Poopozic           |                            |                                        |                     |                                                            |                                                                                                    |                                                      |                                            |
| Αρχική<br>Βιογραφικό στοιχεία<br>Διδακτικό έργο<br>Κλινικό Έργο<br>Ξ Ερευνητικό Έργο                                                                                                    | ιπτος<br>Ιστοσελίδας | Απόστολος Ν                | «. Ευθυμιάδης - Καθηγητ<br>* 🖧 • 🔮 象 象 | ής Καρδιολογίας ΑΠΘ |                                                            |                                                                                                    |                                                      |                                            |
| Συγγραφη βέλλων     Οργανωτικό & Διοικητικό έργο     Επιστημονικές Επορείας     Επιστρίουνικές Επορείας     Εποσμά Αθηροσκλήρωσης Βορείου Ελλόδος     Φωτογραφικό Υλικό     Επικοικονιά     Προίδνιτα | Λογότυπο             |                            |                                        |                     |                                                            |                                                                                                    |                                                      |                                            |
| 🚔 Controls                                                                                                    |                      | 🥜 Design 🕜                 | 🗘 HTML 🔍 Previ                         |                     | 44                                                         |                                                                                                    |                                                      |                                            |
| Εκδηλώσεις                                                                                                    | Αρχική Σελίδα        | Αρχική                     |                                        |                     |                                                            |                                                                                                    |                                                      |                                            |
| Τελευταία Νέα<br>🗃 Bullet Menu Root                                                                                                    | "Meta"               | Απόστολος Ν<br>Καρδιολογία | 4. Ευθυμιάδης - Καθηγητ<br>ς ΑΠΘ       | ňç                  | 🚯 Σύντομη                                                  | περιγραφή του site σε μί                                                                                    | α ή δύο προτάσι                                      | EIC                                        |
| 🔧 Εργαλεία                                                                                                    | περιγραφη            |                            |                                        |                     |                                                            |                                                                                                    |                                                      |                                            |
| Innet Google Analytics<br>Innet ContactForm<br>InnetPhotos                                                                                                    | "Meta" λέξεις        |                            |                                        |                     | Λέξεις πο<br>τους, Δεν χρι<br>οπό τα keywo<br>λέξεων να μη | ιυ σχετίζονται με το site δ<br>ειόξεται να ευσάγονται φρά<br>ords που την απαρτίζουν.<br>ην ξεπερνά τις 30. | ίαχωρίζόμενες μ<br>αείς, Μία φράστ<br>Προτείνεται το | ιε κόμμα μετάξ<br>καλύπτεται<br>σύνολο των |
| - InnetVideos<br>- InnetFlipbooks                                                                                                    | Ενημέρωση            |                            |                                        |                     |                                                            |                                                                                                    |                                                      |                                            |
|                                                                                                    | 💽 Εργαλεία           |                            |                                        |                     |                                                            |                                                                                                    |                                                      |                                            |
|                                                                                                    | Εγκατάστασή ν        | έου εργαλείου              |                                        | ναζήτησηΦόρτ        | rwan                                                       |                                                                                                    |                                                      |                                            |
|                                                                                                    | 'Ovoµa               |                            | Εκδότης                                | Περιγραφή           |                                                            | Ενεργό                                                                                                    | Ιδιότητες                                            | Διαγραφή                                   |
|                                                                                                    | Innet Google A       | nalytics                   | Inventics S.A.                         | Google Analytics    | Code Tool                                                  | 4                                                                                                    | 2                                                    | ×                                          |
|                                                                                                    | Innet ContactF       | orm                        | Inventics S.A.                         | Φόρμα επικοινω      | viac                                                       | 4                                                                                                    | Z                                                    | ×                                          |
|                                                                                                    | InnetPhotos          |                            | Inventics S.A.                         | Photo galleries     | kai slideshows                                             | 4                                                                                                    | Ø                                                    | ×                                          |
|                                                                                                    | InnetNews            |                            | Inventics S.A.                         | Teasers Kor διοχ    | (είριση teasers                                            | -                                                                                                    | Ð                                                    | ×                                          |
|                                                                                                    | InnetVideos          |                            | Inventics S.A.                         | Δισχείριση video    | galleries                                                  | 1                                                                                                    | D                                                    | ×                                          |
|                                                                                                    | InnetFlipbooks       |                            | Inventics S.A.                         | Διαχείριση flipbo   | oks                                                        | 4                                                                                                    | 2                                                    | ×                                          |

Επιπλέον από τις "ρυθμίσεις" μπορούν να οριστούν οι γλώσσες περιεχομένου, οι γλώσσες του innet, να γίνει back up της ιστοσελίδας, να αλλάξει το design της ιστοσελίδας.

Γενικές ρυθμίσεις

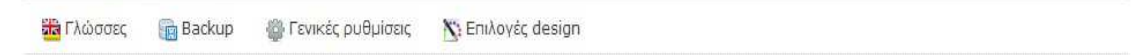

INVENTICS Corporation TECHNOPOLIS, "THERMI II" Building 9th klm of Thessaloniki - Thermi Road P.O. BOX 60714 GR - 57001 Thermi, Thessaloniki Greece

# ΓΛΩΣΣΑ ΠΕΡΙΕΧΟΜΕΝΟΥ

Μπορούμε να χρησιμοποιήσουμε για το περιεχόμενο του site μας την Ελληνική γλώσσα αλλά και την Αγγλική. Αν θέλουμε να προσθέσουμε και άλλες γλώσσες στο σύστημα του Innet, αυτό γίνετε από το menu «Ρυθμίσεις» → «Γλώσσες» με απαραίτητη προϋπόθεση να έχει μεταφραστεί το site και στις γλώσσες αυτές (το site σας παραδίδεται στις γλώσσες που έχετε συμφωνήσει κατά την κατασκευή του). Για την προσθήκη επιπλέον γλώσσας πατάμε πάνω στην γλώσσα της επιλογής μας στον πίνακα "Διαθέσιμες γλώσσες" και έπειτα από "Επιλέξτε ποιες γλώσσες θα εμφανίζονται στο site" επιλέγουμε πάλι την εν λόγω γλώσσα να ενεργοποιηθεί και στο site.

|                                                                                                    |                              | Ο λογαριασμός μου 🚣 Website 🥥 Εγχειρίδιο χρήσης 👔 Υποστήριξη 🌺 Έξοδος                   |
|----------------------------------------------------------------------------------------------------|------------------------------|-----------------------------------------------------------------------------------------|
| Innet v5 <sub>a-efthimiadis.gr</sub>                                                                           |                              |                                                                                         |
| Apxn Mailing List Banners PuBuiger                                                                             |                              |                                                                                         |
|                                                                                                    |                              |                                                                                         |
| 📸 Επιλογή γλώσσας                                                                                              | Επιλογή γλωσσών ιστοσελία    | δας                                                                                     |
| Ελληνικά                                                                                                    | 🗃 Γλώσσες 🛛 📷 Backup 🍈 Γενικ | ές ρυθμίσεις 📉 Επιλογές design                                                          |
| 🧮 Κατηγορίες                                                                                                   | Διαθέσιμες γλώσσες           | Επιλέζτε γλώσσα για το Innet                                                            |
| Αρχική                                                                                                    | Γλώσσα                       | Ελληνικό                                                                                |
| <ul> <li>Βιογραφικά στοιχεία</li> </ul>                                                                        | Ελληνικά                     |                                                                                         |
| Διδακτικό έργο                                                                                                 | © English                    | Επιλέξτε ποιες γλώσσες θα εμφανίζονται στο site                                         |
|                                                                                                    | Ø German                     |                                                                                         |
| Συγγραφή βιβλίων                                                                                               | French                       |                                                                                         |
| Οργανωτικό & Διοικητικό έργο                                                                                   | 🧭 Italian                    | Ελληνικά Ελληνικά                                                                       |
| - Επιστημονικές Εταιρείες<br>- Εταιρεία Αθηροσκλήρωσης Βορείου Ελλάδος<br>- Φωτογραφικό Υλικό<br>- Επικοινανιά | 🤣 Spanish                    |                                                                                         |
|                                                                                                    | 🤣 Russian                    |                                                                                         |
|                                                                                                    | 🤣 Arabic                     | Εργαλείο αντιγραφής κατηγοριών, controls και των σελίδων τους από μία<br>γλώσσα σε άλλη |
| 1 Προϊόντα                                                                                                    | 🤣 Portuguese                 |                                                                                         |
|                                                                                                    | 🤣 Dutch                      |                                                                                         |
| Controls                                                                                                    | 🥝 Norwegian                  | 🛕 Προσοχή!! Δεδομένα που ήδη υπάρχουν στη δεύτερη γλώσσα θα διαγραφούν                  |
| Εκδηλώσεις                                                                                                    | 🤣 Swedish                    |                                                                                         |
| Τελευταία Νέα                                                                                                  | 🤣 Finnish                    | Avitypdat                                                                               |
| Suiet Menu Koot                                                                                                | 🤣 Irish                      |                                                                                         |
| 🔧 Εργαλεία                                                                                                    | 🤣 Czech                      |                                                                                         |
| Innet Google Analytics                                                                                         | 🤣 Hungarian                  |                                                                                         |
| - Innet ContactForm                                                                                            | 🧭 Afrikaans                  |                                                                                         |
| ··· InnetPhotos                                                                                                | 🤣 Albanian                   |                                                                                         |
| InnetNews                                                                                                    | 🤣 Azerbaijani                |                                                                                         |
| InnetVideos                                                                                                    | 🥝 Belorussian                |                                                                                         |
| THE POORS                                                                                                    | 🧭 Bengali                    |                                                                                         |
|                                                                                                    | 123                          |                                                                                         |

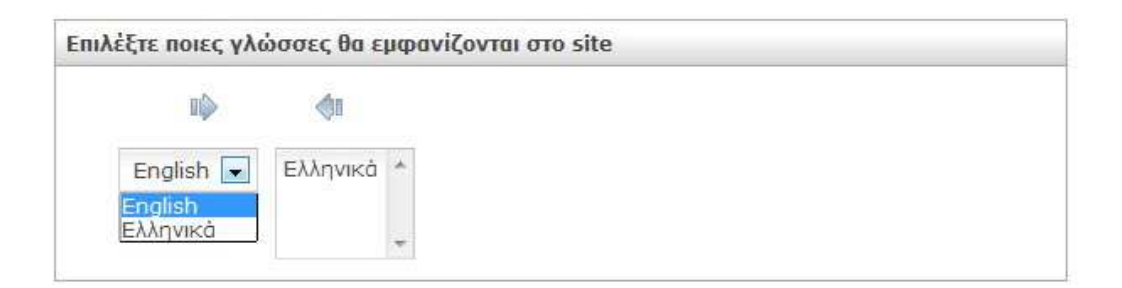

ΙΝΥΕΝΤΙCS Α.Ε 9ο χλμ. Θεσσαλονίκης - Θέρμης ΤΕΧΝΟΠΟΛΗ, Κτίριο THERMI ΙΙ 7.0. 60714 57001 Θέρμη, Θεσσαλονίκη INVENTICS Corporation TECHNOPOLIS, "THERMI II" Building 9th klm of Thessaloniki - Thermi Road P.O. BOX 60714 GR - 57001 Thermi, Thessaloniki Greece

Επιπλέον μέσω του παρακάτω πίνακα, μπορούμε να επιλέξουμε την αντιγραφή των κατηγοριών, controls και σελίδων από μια γλώσσα σε μια άλλη (ΠΡΟΣΟΧΗ: Δεδομένα που ήδη υπάρχουν στη δεύτερη γλώσσα θα διαγραφούν.)

| ΛΛI |                |      |                                                   |
|-----|----------------|------|---------------------------------------------------|
| ١пò | English 💌      | Σε   | English 💌                                         |
| A r | Ιροσοχή!! Δεδο | μένα | που ήδη υπάρχουν στη δεύτερη γλώσσα θα διαγραφούν |

# ΓΛΩΣΣΑ ΣΥΣΤΗΜΑΤΟΣ INNET

| Επιλέξτε γλώ      | όσσα για το Innet                  |  |
|-------------------|------------------------------------|--|
| Ελληνικά -        |                                    |  |
| English<br>French | ; γλώσσες θα εμφανίζονται στο site |  |

Μπορούμε να χρησιμοποιήσουμε στο διαχειριστικό σύστημα Innet site και άλλες γλώσσες πλην των Ελληνικών, επιλέγοντας αγγλικά ή γαλλικά.

# KOYMIII BACK UP

|                                                                                               |                         | Ο λογαριασμός μου 🛓 🛛 Websib                                                                                                    | ε 💿 Εγχειρίδιο χρήσης 👔 Υποι           | πήριξη 🍈 🛛 Έξα |
|-----------------------------------------------------------------------------------------------|-------------------------|----------------------------------------------------------------------------------------------------|----------------------------------------|----------------|
| net v5 <sub>a-efthimiadis.gr</sub>                                                            |                         |                                                                                                    |                                        |                |
| ρχή Mailing List Banners Ρυθμίσεις                                                            | Χρήστες                 |                                                                                                    |                                        |                |
| Επιλογή γλώσσας                                                                               | Backup                  |                                                                                                    |                                        |                |
| Ελληνικά                                                                                      | 🚟 Γλώσσες 🛛 🔞 Backu     | ρ 🛞 Γενικές ρυθμίσεις 📉 Επιλογές design                                                                                                    |                                        |                |
| Κατηγορίες                                                                                    | Αρχεία backup           |                                                                                                    |                                        |                |
| - Αρχική<br>- Βιογρακικά στοιχεία<br>- Διδακτικά έργο<br>- Κλινικά Έργο<br> - Ερευνητικό Έργο | Δημιουργία αντιγράφου w | ebsite 👔 Κατά τη διάρκεια του backup το nαράθ                                                                                                    | υρο αυτό θα πρέπει να παραμείνει ανοιχ | τό             |
| - Συγγραφή βιβλίων<br>- Οργανωτικό & Διοικητικό έργο                                          | Ovoug goxeiou           | Ημερομηνία δημιουργίας                                                                                                    | Λήψη                                   | Διαγραφή       |
| Επιστημονικές Εταιρείες                                                                       | 2012-9-15               | 15/9/2012 11:51:57 µµ                                                                                                    | <u>±</u>                               |                |
| εταιρεία Ασηροσκληρωσης Βορείου Ελλαδός                                                       | 2012-9-13               | 13/9/2012 9:56:22 nµ                                                                                                    |                                        |                |
| Φωτογραφικό γλικό                                                                             | 1. KEN CONTRACTOR STOLE | and the second second se |                                        | *              |

**ΙΝΥΕΝΤΙCS Α.Ε** 9ο χλμ. Θεσσαλονίκης - Θέρμης ΤΕΧΝΟΠΟΛΗ, Κτίριο THERMI II Τ.Θ. 60714 57001 Θέρμη, Θεσσαλονίκη INVENTICS Corporation TECHNOPOLIS, "THERMI II" Building 9th klm of Thessaloniki - Thermi Road P.O. BOX 60714 GR - 57001 Thermi, Thessaloniki Greece

Στις "Ρυθμίσεις" υπάρχει επίσης το κουμπί back up. Το κουμπί αυτό αποτελεί την πιο χρήσιμη λειτουργία του συστήματος, εφόσον μπορείτε να κατεβάσετε όλο σας το site και να το σώσετε στον προσωπικό σας υπολογιστή.

#### ΓΕΝΙΚΕΣ ΡΥΘΜΙΣΕΙΣ

Από το κουμπί "Γενικές Ρυθμίσεις" των "Ρυθμίσεων" μπορούμε να κάνουμε ρυθμίσεις που αφορούν: στην αρχική γλώσσα του site και του innet, την ζώνη ώρας, το back up, τα δικαιώματα χρήστη και την αποστολή email.

| Interf VS gettimuteget         And Mainto Luit Barries Publicos Xotract         Image: Description of the second of the second of                                                                                                    |                                                                                                    | Ο λογορίασμός μου 🔔 🛛 Website 🕥 🛛 Εγχαρίδιο χρήσης 🚡 Υποστήριξη 🚱 Έξοδος                                                                                                    |  |  |  |  |  |  |  |  |
|----------------------------------------------------------------------------------------------------|----------------------------------------------------------------------------------------------------|----------------------------------------------------------------------------------------------------|--|--|--|--|--|--|--|--|
| And       Name       Performance         Image: Intervent Performance       Image: Intervent Performance       Image: Intervent Performance         Image: Intervent Performance       Image: Intervent Performance       Image: Intervent Performance         Image: Intervent Performance       Image: Intervent Performance       Image: Intervent Performance         Image: Intervent Performance       Image: Intervent Performance       Image: Intervent Performance         Image: Intervent Performance       Image: Intervent Performance       Image: Intervent Performance         Image: Intervent Performance       Image: Intervent Performance       Image: Intervent Performance         Image: Intervent Performance       Image: Intervent Performance       Image: Intervent Performance         Image: Intervent Performance       Image: Intervent Performance       Image: Intervent Performance         Image: Intervent Performance       Image: Intervent Performance       Image: Intervent Performance         Image: Intervent Performance       Image: Intervent Performance       Image: Intervent Performance         Image: Intervent Performance       Image: Intervent Performance       Image: Intervent Performance         Image: Intervent Performance       Image: Intervent Performance       Image: Intervent Performance         Image: Intervent Performance       Image: Intervent Performance       Image: Intervent Performance </th <th>Innet v5 a-efthimiadis.gr</th> <th></th>                                                                                                    | Innet v5 a-efthimiadis.gr                                                                                                    |                                                                                                    |  |  |  |  |  |  |  |  |
| Version Version Version     Version Version                 Evince (public version Version Vers                                                                                                    | Anvô Mailing List Bannars BuBulger                                                                                                    |                                                                                                    |  |  |  |  |  |  |  |  |
| Enthoring khádoranc       Ferrukég pußljárce;         Minnváli       Enthoring khádoranc         Extra propiec       Enthoring klubov         Biospozend orronycia       Adorski         Adorski       Bankup @ Ferrukce puBljárce; * Enthoring klubov         Biospozend orronycia       Adorski         Adorski       Biospozend orronycia         Adorski       Biospozend orronycia         Adorski       Biospozend orronycia         Adorski       Biospozend orronycia         Adorski       Biospozend orronycia         Adorski       Biospozend orronycia         Biospozend orronycia       Adorski         Biospozend orronycia       Extra publicace;         Biospozend orronycia       Extra publicace;         Biospozend orronycia       Extra publicace;         Biospozend orronycia       Extra publicace;         Biospozend orronycia       Extra publicace;         Biospozend orronycia       Extra publicace;         Biospozend orronycia       Extra publicace;         Biospozend orronycia       Extra publicace;         Biospozend orronycia       Extra publicace;         Biospozend orronycia       Extra publicace;         Biospozend orronycia       Extra publicace;         Bios                                                                                                    | aby right cor pointers required                                                                                                    |                                                                                                    |  |  |  |  |  |  |  |  |
| Extraction   Image: Strangeories   Approximation: Suppose de rorogation   Additaction: Suppose de rorogation   Additaction: Suppose de rorogation   Additaction: Suppose de rorogation   Additaction: Suppose de rorogation   Additaction: Suppose de rorogation   Additaction: Suppose de rorogation   Additaction: Suppose de rorogation   Extended: Environ: Suppose de rorogation   Environ: Suppose de rorogation   Innet: Fispose suppose de rorogation   Innet: Fispose suppose de rorogation   Environ: Suppose de rorogation   Suppose de rorogation                                                                                                    | 🗱 Επιλογή γλώσσας                                                                                                    | Γενικές ρυθμίσεις                                                                                                    |  |  |  |  |  |  |  |  |
| Example is c         Appendix         Appendix         Appendix         Appendix         By opposite drough         Appendix         Appendix         Bulk         Appendix         Bedopholocic         Appendix         Bulk         Appendix         Appendix                                                                                                    | Ελληνεκό                                                                                                    | 🍓 Γλώσσες 👔 Backup - 🍈 Γενικές ρυθμίσεις - 📉 Επιλογές design                                                                                                    |  |  |  |  |  |  |  |  |
| Adymini       Boyopopud drouging         Adjourned Exproposed Grouping       Step         Exproposed Styles       Step         Exproposed Stade       Cultured Exproposed Stade         Envoruside Balance-Arbonom Boyobu EMABOG       Envoruside Balance-Arbonom Boyobu EMABOG         Envoruside Stade       Envoruside Stade         Envoruside Stade       Envoruside Stade         Envoruside Stade       Envoruside Stade         Envoruside Stade       Envoruside Stade         Envoruside Stade       Envoruside Stade         Envoruside Stade       Envoruside Stade         Envoruside Stade       Envoruside Stade         Envoruside Stade       Envoruside Stade         Envoruside Stade       Envoruside Stade         Exofiside Stade       Envoruside Stade         Evolutions       Evolutions         Evolutions       Evolutions         Evolutions       Evolutions         Innet Stade Stade       Evolutions         Innet Stade Stade       Evolutions         Innet Stade Stade       Evolutions         Innet Stade Stade       Evolutions         Innet Stade Stade       Evolutions         Innet Stade Stade       Evolutions         Statte Evolutions       Evolutions                                                                                                    | 🧱 Κατηγορίες                                                                                                    | Ρυθμίσεις γλωσσών                                                                                                    |  |  |  |  |  |  |  |  |
| Evolvpoen jaskaw         Opvorum Ko & Judentino (byno         Encorack & Judentino (byno)         Encorack & Judentino (byno)         Encorack & Judentino (byno)         Encorack & Judentino (byno)         Encoravia         Encoravia         Encoravia         Encoravia         Encoravia         Encoravia         Encoravia         Ex6n/kbaak         Assentiant         Ex6n/kbaak         Ex6n/kbaak         Bullet Menu Root         Encoration Na         Encoration Na         Encoration Na         Encoration Na         Encoration Na         Bullet Menu Root         Evolution Na         Encoration Na         Encoravi                                                                                                    | Αρχική<br>Βιογραφικά στοιχεία<br>Διδακτικό έργο<br>Κλινικό Έργο<br>Εξέ Έρευνητικό Έργο                                                       | Αρχκή<br>γλώσσα να     Ελληνικό()       site<br>Αρχκή<br>γλώσσα να το     Ελληνικό()       Ζώνη ώρος     (UTC+02:00) Athens, Bucharest, Istanbul                                                                                                    |  |  |  |  |  |  |  |  |
| Uprovolutika & zalobiji ika dupo         Emreriju kaćk Eriopija AdhporxAkpovanje Bopelov Ekkôšej         Okoravjo peské Nuké         Enrecinvale         Innet Google Analytics         Innet Google Analytics         Innet Google Analytics         Innet Google Analytics         Innet Google Analytics         Innet Google Analytics         Innet Flipbooks         SMTP server         Op publikace ourše; zival water enklétar "Kaylan SMTP koyopaoujuů"         SMTP server         Op publikace vité zival wnogzeuriké; pilon ov égette enklétar "Kaylan SMTP koyopaoujuů"                                                                                                    | Συγγραφή βιβλίων                                                                                                    | EmJovic backup                                                                                                    |  |  |  |  |  |  |  |  |
| Controls     Angedețiara xpăorn     Aogedețiara xpăorn     Aogedețiara xpăorn     Aogedețiara xpăorn     Aogedețiara     Aogedețiara     Poduțiara     Controls     Evrputpoorn     InnetVideos     InnetFlipbooks     SMTP server     ① Or publylace autăc zivai unoxpeantwice ulevo av zecte enkățău "Xpion SMTP Aogepaaujeul"     Kaŭekoc     SMTP server     ① Or publylace autăc zivai unoxpeantwice ulevo av zecte enkățău "Xpion SMTP Aogepaaujeul"     Kučekoc     Dubețiorace     Publiceav     Publiceav                                                                                                    | Ορτοντικός Εποιριώς<br>Εποιστημονικές Εποιριώς<br>Ετοιριώα Αθηροσκλήρωσης Βορείου Ελλάδος<br>Φωτογραφικό Υλικό<br>Επικοινωνία<br>Β΄ Προϊόντα | Taktiké         I           badup         1           Ynzelőupi         1           Hubps:         5           bachop BA         5                                                                                                    |  |  |  |  |  |  |  |  |
| Exôn/kôcaic,       Aportin July         Taburdio Náa       Aportin July         Bullet Menu Root       Katrin volici kato         Innet Google Analytics       Evnjuépicon         Innet Chatetform       Evnjuépicon         InnetWideos       Evnjuépicon         InnetVideos       SMTP server         InnetFlipbooks       Or judylacie ourác zívoi unoxpeutrikác júvo ov éxete enikéža "Xpidon SMTP koyopadjudu"         SMTP server       Or judylacie ourác zívoi unoxpeutrikác júvo ov éxete enikéža "Xpidon SMTP koyopadjudu"         SMTP server       Or judylacie ourác zívoi unoxpeutrikác júvo ov éxete enikéža "Xpidon SMTP koyopadjudu"         SMTP server       Or judylacie outác zívoi unoxpeutrikác júvo ov éxete enikéža "Xpidon SMTP koyopadjudu"         SMTP server       Or judylacie outác zívoi unoxpeutrikác júvo ov éxete enikéža "Xpidon SMTP koyopadjudu"         SMTP server       Or judylacie outác zívoi unoxpeutrikác júvo ov éxete enikéža "Xpidon SMTP koyopadjudu"         Vojepicitecuv       Anortoki čokopatrikoù e-mail                                                                                                    | 📻 Controls                                                                                                    | Δικαιώματα χρήστη                                                                                                    |  |  |  |  |  |  |  |  |
| Exputión           Innet Google Analytics           Innet ContactForm           InnetNotos           InnetNideos           InnetFlipbooks             SMTP server           InnetFlipbooks           SMTP server           InnetFlipbooks           SMTP server           InnetFlipbooks           SMTP server           InnetFlipbooks           SMTP server           InnetFlipbooks           SMTP server           InnetFlipbooks           SMTP server           InnetFlipbooks           SMTP server           InnetFlipbooks           SMTP server           InnetFlipbooks           SMTP server           InnetFlipbooks           SMTP server           InnetFlipbooks           SMTP server           InnetFlipbooks           SMTP server           InnetFlipbooks           InnetFlipbooks           SMTP server           InnetFlipbooks           InnetFlipbooks           InnetFlipbooks           InnetFlipbooks                                                                                                    | — Εκδηλώσας<br>— Τελευταία Νέα<br>[±] - Bullet Menu Root                                                                                     | Apyrol) muh<br>na tav Buya<br>mootgloov wee<br>ka myoolic ka<br>controls                                                                                                    |  |  |  |  |  |  |  |  |
| Innet Google Analytics<br>Innet Contact/orm<br>Innet/Notos<br>Innet/Noes<br>InnetFlipbooks<br>Xohan SMTP<br>SMTP Aryophaguo0"<br>SMTP Aryophaguo0"<br>SMTP Aryopha | 🔨 Εργαλεία                                                                                                    |                                                                                                    |  |  |  |  |  |  |  |  |
| Innet Contaction         Innet Contaction         Innet Notos         InnetNotos         InnetNides         InnetNipbooks         SMTP         SMTP                                                                                                    | Innet Google Analytics                                                                                                    | Ενημέρωση                                                                                                    |  |  |  |  |  |  |  |  |
| InnetNews       Xohani SMTP         InnetNipbooks       SMTP         SMTP       Or publikace ourác číval unoxpeutrikác júva av četre enikěčel "Xohani SMTP kovapiaajaů"         SMTP       SMTP         Kuštika       Or publikace ourác číval unoxpeutrikác júva av četre enikěčel "Xohani SMTP kovapiaajaů"         Kuštika       Or publikace ourác číval unoxpeutrikác júva av četre enikěčel "Xohani SMTP kovapiaajaů"         Kuštika       Or publikace ourác číval unoxpeutrikác júva av četre enikěčel "Xohani SMTP kovapiaajaů"         Elseytoc       Or publikace ourác číval unoxpeutrikác júva av četre enikěčel "Xohani SMTP kovapiaajaů"                                                                                                    | Innet ContactForm                                                                                                    | Ρυθμίσεις για την αποστολή e-mail                                                                                                    |  |  |  |  |  |  |  |  |
|                                                                                                    | - InnetVideos<br>- InnetFlipbooks                                                                                                    | Χρήση SMTP<br>λογοριοσμού<br>SMTP erere O O ουθμίσεις αυτές είναι υποχρεωτικές μόνο αν έχετε επιλέξει "Χρήση SMTP λογοριασμού."<br>SMTP<br>λογοριοσμός<br>Κωδικός O ο ρυθμίσεις αυτές είναι υποχρεωτικές μόνο αν έχετε επιλέξει "Χρήση SMTP λογοριασμού."<br>Εξογος O ο ρυθμίσεων<br>Ο Αποστολή δοκιμαστικού ε-mail |  |  |  |  |  |  |  |  |

**ΙΝΥΕΝΤΙCS Α.Ε** 9ο χλμ. Θεσσαλονίκης - Θέρμης ΤΕΧΝΟΠΟΛΗ, Κτίριο THERMI ΙΙ Τ.Θ. 60714 57001 Θέρμη, Θεσσαλονίκη INVENTICS Corporation TECHNOPOLIS, "THERMI II" Building 9th klm of Thessaloniki - Thermi Road P.O. BOX 60714 GR - 57001 Thermi, Thessaloniki Greece

# ΕΠΙΛΟΓΕΣ DESIGN

Από το εν λόγω κουμπί των "Ρυθμίσεων" μπορούμε να επιλέξουμε το το design της αρεσκείας μας από τα διαθέσιμα.

|                                         | Ο λογαριασμός μου 👗                                                                                                    | Website 🥥 Εγχειρίδιο χρήσης 👔 Υποστήριξη 🍨 Εξ             |
|-----------------------------------------|----------------------------------------------------------------------------------------------------|-----------------------------------------------------------|
| net v5 <sub>a-efthimladis.gr</sub>      |                                                                                                    |                                                           |
| .oxn Mailing List Banners Pufluiger     |                                                                                                    |                                                           |
|                                         |                                                                                                    |                                                           |
| επιλογή γλώσσας                         | Επεξεργασία θέματος                                                                                                    |                                                           |
| Ελληνικά                                | 📸 Γλώσσες 🛛 👔 Backup 👋 Γενικές ρυθμίσεις 📉 Επιλογές design                                                                                                    |                                                           |
| κατηγορίες                              |                                                                                                    |                                                           |
| Αρχική                                  | EniAcyµcvo design                                                                                                    | Παραμετροι design                                         |
| Βιογραφικά στοιχεία                     | a-efthimiadis.gr Design                                                                                                    | a-efthimiadis.gr desigr                                   |
| Διδακτικό έργο                          | Anderstage N. Lunkardine.                                                                                                    | Το κείμενο αυτό εμφανίζεται στο κάτω μέρος του<br>Βέματος |
| Κλινικό Έργο                            |                                                                                                    |                                                           |
| Ερευνητικό Έργο                         |                                                                                                    | Ενημέρωση                                                 |
| Συγγραφή βιβλίων                        | A second and a second and a sec |                                                           |
| Οργανωτικό & Διοικητικό έργο            |                                                                                                    |                                                           |
| Επιστημονικές Εταιρείες                 | GoogleAnalytics.                                                                                                    |                                                           |
| Εταιρεία Αθηροσκλήρωσης Βορείου Ελλάδος |                                                                                                    |                                                           |
| Φωτογραφικό Υλικό                       | Διαθέσιμα designs                                                                                                    |                                                           |
| Επικοινωνία                             | Innet5 Design                                                                                                    |                                                           |
| Προϊόντα                                | 4                                                                                                    |                                                           |
| Controls                                |                                                                                                    |                                                           |
| Controls                                |                                                                                                    |                                                           |
| Εκδηλώσεις                              |                                                                                                    |                                                           |
| Τελευταία Νέα                           | a new construction of the second second second second second second second second second second second second s                                                                                                    |                                                           |
| Bullet Menu Root                        | Το βασικό design για την έκδοση                                                                                                    |                                                           |
| Εργαλεία                                | Innet v5. Ynoornpiča InnetPhotos,<br>InnetVideos, GoogleAnalytics.                                                                                                    |                                                           |
| Innet Google Analytics                  |                                                                                                    |                                                           |
| Innet ContactForm                       |                                                                                                    |                                                           |
| InnetPhotos                             |                                                                                                    |                                                           |
| InnetNews                               |                                                                                                    |                                                           |
| InnetVideos                             |                                                                                                    |                                                           |
| InnetElipbooks                          |                                                                                                    |                                                           |

**ΙΝΥΕΝΤΙCS Α.Ε** 9ο χλμ. Θεσσαλονίκης - Θέρμης ΤΕΧΝΟΠΟΛΗ, Κτίριο THERMI ΙΙ Τ.Θ. 60714 57001 Θέρμη, Θεσσαλονίκη INVENTICS Corporation TECHNOPOLIS, "THERMI II" Building 9th klm of Thessaloniki - Thermi Road P.O. BOX 60714 GR - 57001 Thermi, Thessaloniki Greece

# ΕΡΓΑΛΕΙΟ INNETFLIPBOOKS

# ΕΙΣΑΓΩΓΗ

Το εργαλείο InnetFlipbooks επιτρέπει τη διαχείριση flipping books μέσα από το περιβάλλον του innet.

Το εργαλείο αυτό μπορεί να λειτουργήσει σε Innet v5.4. Το design που υπάρχει θα πρέπει να υποστηρίζει το εργαλείο.

## ΡΥΘΜΙΣΕΙΣ

| Επιλέξτε ενέργεια                                                                                                    |
|----------------------------------------------------------------------------------------------------|
| <ul> <li>Συλλογές φωτογραφιών</li> <li>Επιλογές εμφάνισης</li> <li>Ρυθμίσεις</li> </ul>                              |
| Ρυθμίσεις                                                                                                    |
| Διαστάσεις εικόνων : flip_thumb (150x215) 💽 📫 🗾 🗙<br>flip_thumb (150x215)                                            |
| Στοιχεία εμφάνισης για μενού         flip_image (400x537)           βίρ_zoom (800x1074)         flip_zoom (800x1074) |
| Επιλογές εμφάνισης : 🗷 Εμφάνιση τίτλου 🗵 Εμφάνιση ημερομηνίας 🗵 Εμφάνιση περιγραφής                                  |
| Ταξινόμηση : flip_thumb (150x215) - Ημερομηνία - Αύξουσα -                                                           |
| Στοιχεία ανά σελίδα : 5                                                                                              |
| Στοιχεία εμφάνισης για λίστα                                                                                         |
| Επιλογές εμφάνισης : 🗷 Εμφάνιση τίτλου 🔲 Εμφάνιση ημερομηνίας 🗵 Εμφάνιση περιγραφής                                  |
| Ταξινόμηση : flip_thumb (150x215) - Ημερομηνία - Αύξουσα -                                                           |
| Πλήθος στοιχείων : 4                                                                                                 |

Στην περιοχή των ρυθμίσεων μπορούμε να ορίσουμε τις διαστάσεις με τις οποίες θέλουμε να εμφανίζεται ένα banner. Υπάρχουν 3 διαστάσεις που πρέπει να οριστούν:

- flip\_thumb
- flip\_image
- flip\_zoom

Η 1η διάσταση αφορά την εικόνα που θα εμφανίζεται μέσα στο κείμενο του site. Προτεινόμενη διάσταση είναι: **150χ215**.

**ΙΝΥΕΝΤΙCS Α.Ε** 9ο χλμ. Θεσσαλονίκης - Θέρμης ΤΕΧΝΟΠΟΛΗ, Κτίριο THERMI ΙΙ Τ.Θ. 60714 57001 Θέρμη, Θεσσαλονίκη INVENTICS Corporation TECHNOPOLIS, "THERMI II" Building 9th klm of Thessaloniki - Thermi Road P.O. BOX 60714 GR - 57001 Thermi, Thessaloniki Greece

Η 2η διάσταση αφορά το μέγεθος της εικόνας όταν ανοίγει το flipping book. Προτεινόμενη διάσταση είναι: **400χ537**.

Η 3η διάσταση αφορά το μέγεθος της εικόνας όταν κάνουμε zoom σε ένα flipping book. Προτεινόμενη διάσταση είναι: **800χ1074**.

Οι παραπάνω διαστάσεις δεν μπορούν να διαγραφτούν ή να μετονομαστούν.

## ΕΠΙΛΟΓΕΣ ΕΜΦΑΝΙΣΗΣ

Σε αυτήν την ενότητα μπορούμε να ορίσουμε σε ποιες περιοχές του site θα εμφανίζονται τα flipping books.

| Επιλέξτε ενέργεια                                                                       |                    |                   |           |
|-----------------------------------------------------------------------------------------|--------------------|-------------------|-----------|
| <ul> <li>Συλλογές φωτογραφιών</li> <li>Επιλογές εμφάνισης</li> <li>Ρυθμίσεις</li> </ul> |                    |                   |           |
| Επιλέξτε κατηγορία                                                                      |                    |                   |           |
| الله ۲۰۰۰ Κατηγορίες<br>۲۰۰۰ Controls                                                   | Σελιδοποίηση 10 💌  |                   |           |
|                                                                                         | Τίτλος Κατηγορίας  | Τίτλος Σελίδας    | Φάκελος σ |
|                                                                                         | Έντυπα - Κατάλογοι | Γενικός Κατάλογος | flip3     |
|                                                                                         | Έντυπα - Κατάλογοι | Τιμοκατάλογος     | flip2     |
| Επιλέξτε συλλογή                                                                        |                    |                   |           |

Αρχικά επιλέγουμε την κατηγορία ή το control ή τη σελίδα από το treeview. Μετά επιλέγουμε το flipping book που θέλουμε να αντιστοιχίσουμε και πατάμε Αποθήκευση.

Διαλέγοντας το "Προεπιλογή" ορίζουμε το επιλεγμένο flipping book να εμφανίζεται πάντα στο site, αν δεν υπάρχει άλλη επιλογή εμφάνισης.

Δίπλα από το treeview εμφανίζεται ένας πίνακας με όλες τις επιλογές εμφάνισης που έχουμε ορίσει. Εκεί μπορούμε να καταργήσουμε υπάρχουσες επιλογές εμφάνισης.

INVENTICS A.E 9ο χλμ. Θεσσαλονίκης - Θέρμης ΤΕΧΝΟΠΟΛΗ, Κτίριο THERMI ΙΙ 7.0. 60714 57001 Θέρμη, Θεσσαλονίκη INVENTICS Corporation TECHNOPOLIS, "THERMI II" Building 9th klm of Thessaloniki - Thermi Road P.O. BOX 60714 GR - 57001 Thermi, Thessaloniki Greece

## ΣΥΛΛΟΓΕΣ ΦΩΤΟΓΡΑΦΙΩΝ

🗐 Επεξεργασία φωτογραφιών συλλογής

Σε αυτήν την ενότητα μπορούμε να φτιάξουμε τα flipping book που θέλουμε.

Στην αρχική οθόνη μπορούμε να δημιουργήσουμε ένα flipping book ή να επεξεργαστούμε αυτά που έχουμε ήδη.

Στη δημιουργία / επεξεργασία ενός flipping book μπορούμε να ορίσουμε Τίτλο, Ημερομηνία και Περιγραφή για ένα flipping book.

| νομα φακέλου : flip1     |               |
|--------------------------|---------------|
| Τίτλος συλλογής :        | Τιμοκατάλογος |
| Ημερομηνία :             |               |
|                          | 1             |
| Περιγραφή :              |               |
|                          | ii.           |
| Na εμφανίζεται σε menu : | V             |
| Lightbox :               |               |
| Διάταξη στο μενού :      | 0             |
| Καταχώρηση               |               |

Αφού δημιουργήσουμε το flipping book έχουμε τη δυνατότητα να φορτώσουμε εικόνες πατώντας στο "Επεξεργασία φωτογραφιών συλλογής". Στην περιοχή αυτή μπορούμε να ανεβάσουμε εικόνες.

**ΙΝΥΕΝΤΙCS Α.Ε** 9ο χλμ. Θεσσαλονίκης - Θέρμης ΤΕΧΝΟΠΟΛΗ, Κτίριο THERMI II Τ.Θ. 60714 57001 Θέρμη, Θεσσαλονίκη INVENTICS Corporation TECHNOPOLIS, "THERMI II" Building 9th klm of Thessaloniki - Thermi Road P.O. BOX 60714 GR - 57001 Thermi, Thessaloniki Greece

| 28   Innet version v5.4     |            | Εγχειρίδιο Διαχείρισης 2012                     |
|-----------------------------|------------|-------------------------------------------------|
| Νέα εικόνα                  |            |                                                 |
| CAR.zip                     | Select     | × Remove                                        |
| c01.jpg                     | Select     | × Remove                                        |
| c02.jpg                     | Select     | × Remove                                        |
| AddDeleteUpload φωτογραφιών | 🛛 Ο τίτλος | , της φωτογραφίας να είναι το όνομα του αρχείου |

Οι αποδεκτοί τύποι αρχείων είναι .jpg. Μπορούμε να φορτώσουμε μαζικά εικόνες σε ένα .zip. Οι εικόνες πρέπει να βρίσκονται μέσα στο root του zip και όχι σε κάποιον φάκελο μέσα στο .zip αρχείο. Επίσης το εργαλείο δεν υποστηρίζει .rar, μόνο .zip αρχεία.

Επίσης οι εικόνες μέσα στο .zip αρχείο παίρνουν σειρά με βάση το όνομα της κάθε εικόνας.

#### **Σημαντικό**:

Η διάσταση των φωτογραφιών που θα ανέβουν πρέπει να είναι αυτή που έχει οριστεί στο flip\_zoom (π.χ. **800χ1074**).

Αφού ανέβουν τα αρχεία ξεκινάει αυτόματα μία διαδικασία επεξεργασίας των φωτογραφιών. Η εφαρμογή δημιουργεί αντίγραφα κάθε εικόνας σε όλες τις ορισμένες διαστάσεις.

Επίσης στην ενότητα αυτή εμφανίζονται οι υπάρχουσες εικόνες του flipping book. Εκεί μπορούμε να αλλάξουμε τη σειρά τους και να διαγράψουμε τις εικόνες. Σημαντική λειτουργία του πίνακα είναι το κουμπί "**Αποθήκευση όλων των αλλαγών**", όπου αποθηκεύει όλες τις αλλαγές που έγιναν πάνω στον πίνακα. Μία άλλη χρήσιμη λειτουργία είναι το "**Διόρθωση σειράς με βάση το όνομα αρχείου**". Αυτή η λειτουργία φτιάχνει τη σειρά εμφάνισης με βάση τον τίτλο της κάθε φωτογραφίας.

**ΙΝΥΕΝΤΙCS Α.Ε** 9ο χλμ. Θεσσαλονίκης - Θέρμης ΤΕΧΝΟΠΟΛΗ, Κτίριο THERMI II Τ.Ο. 60714 57001 Θέρμη, Θεσσαλονίκη

INVENTICS Corporation TECHNOPOLIS, "THERMI II" Building 9th klm of Thessaloniki - Thermi Road P.O. BOX 60714 GR - 57001 Thermi, Thessaloniki Greece

Τέλος, μία άλλη λειτουργία είναι η "**Διόρθωση των thumbs**". Η λειτουργία αυτή είναι απαραίτητη μόνο όταν γίνουν αλλαγές στις διαστάσεις στην ενότητα "**Ρυθμίσεις**" ώστε να ξαναφτιαχτούν οι εικόνες με τις νέες διαστάσεις.

# ΕΡΓΑΛΕΙΟ ΙΝΝΕΤΡΗΟΤΟS

# ΕΙΣΑΓΩΓΗ

Το εργαλείο InnetPhotos επιτρέπει τη διαχείριση photo galleries και slideshows μέσα από το περιβάλλον του innet. Ένα photo gallery εμφανίζει όλες τις εικόνες σε thumbs, και ο χρήστης επιλέγει ποια φωτογραφία θα φορτώσει σε κανονικό μέγεθος. Ένα slideshow εμφανίζει μία περιοχή όπου οι φωτογραφίες εναλλάσσονται αυτόματα. Κάθε φωτογραφία έχει μία περιγραφή, η οποία εμφανίζεται μαζί με την εικόνα.

Το εργαλείο αυτό μπορεί να λειτουργήσει σε Innet v5.4. Το design που υπάρχει θα πρέπει να υποστηρίζει το εργαλείο.

## ΓΕΝΙΚΑ

Για την εμφάνιση της φόρμας διαχείρισης πηγαίνετε στον πίνακα "Εργαλεία" που βρίσκεται στο κάτω μέρος της σελίδας κάντε κλικ στο ''InnetPhotos".

Αφού φορτώσει η φόρμα διαχείρισης εμφανίζεται μία λίστα με τις συλλογές φωτογραφιών που έχουν δημιουργηθεί με το εργαλείο.

INVENTICS A.E 9ο χλμ. Θεσσαλονίκης - Θέρμης ΤΕΧΝΟΠΟΛΗ, Κτίριο THERMI II Τ.Θ. 607214 57001 Θέρμη, Θεσσαλονίκη INVENTICS Corporation TECHNOPOLIS, "THERMI II" Building 9th klm of Thessaloniki - Thermi Road P.O. BOX 60714 GR - 57001 Thermi, Thessaloniki Greece

30 | net version v5.4

InnetPhotos

| Επιλέξτε ε<br>Συλλογές<br>Επιλογές | <b>νέργεια</b><br>; φωτογραφιών<br>εμφάνισης |            |           |                      |                   |            |             |            | _        |
|------------------------------------|----------------------------------------------|------------|-----------|----------------------|-------------------|------------|-------------|------------|----------|
| ο Ρυθμισειά                        | ι<br>ιλλογή   Σελιδοποίηση 10                |            |           |                      |                   |            |             |            |          |
| θοπΑ 📄                             | ήκευση όλων των αλλαγών                      |            |           |                      |                   |            |             |            |          |
| Όνομα<br>φακέλου                   | Τίτλος συλλογής                              | Ημερομηνία | Περιγραφή | Σειρά<br>σε<br>μενού | Τύπος<br>συλλογής | Καταχώρηση | Επεξεργασία | Εικόνες    | Διαγραφή |
| photos1                            | Τραπεζούντα 2012                             | 0 1        |           | 14                   | lightbox          |            | Ø           | ø          | × 1      |
| photos2                            | Φωτογραφίες Ροδοχωρίου                       | 0          |           | 1                    | lightbox          |            | Ø           | <b>2</b>   | *        |
| photos3                            | Πατρική οικογένεια                           | 0          |           | 2                    | lightbox          | 8          | Z           | <b>a</b> ) | *        |
| photos4                            | Γυμνάσιο Νάουσας / Θεσσαλονίκ                | m 0        |           | 3                    | lightbox          |            | Z           |            | ×        |
| photos5                            | Σπουδές στο Αριστοτέλειο Παν                 | 0          |           | 4                    | lightbox          |            | Z           |            | ×        |
| photos6                            | Στρατιωτική θητεία, Ιούλιος 19€              | ®          |           | 5                    | lightbox          | 8          | Z           |            | ×        |
| photos7                            | Νοσοκομείο Νάουσας                           | @ Ø        |           | 6                    | lightbox          |            | Ø           |            | ×        |
| photos8                            | Ειδικευόμενος στο Ιπποκράτειο                | <u> </u>   |           | 7                    | lightbox          | 8          | Z           |            | ×        |
| photos9                            | Πανεπιστημιακή καριέρα. Β' Παί               | 0          |           | 8                    | lightbox          |            | Z           | <u>a</u>   | ×        |
| photos10                           | Διακρίσεις                                   | 0 m        |           | 9                    | lightbox          | 8          | Ø           | <b>6</b>   | *        |
| 12<br>Ano8                         | ήκευση όλων των αλλαγών                      |            |           | 15                   |                   |            |             |            |          |

Υπάρχουν οι εξής επιλογές

- Επεξεργασία: Αυτή η επιλογή ανοίγει τη φόρμα επεξεργασίας της συλλογής.
   Εκεί υπάρχει η δυνατότητα αλλαγής του τίτλου της συλλογής κτλ. Οι λειτουργίες της φόρμας αυτής περιγράφονται αναλυτικά παρακάτω.
- Εικόνες: Αυτή η επιλογή ανοίγει τη φόρμα επεξεργασίας των φωτογραφιών.
   Εκεί υπάρχει η δυνατότητα να προστεθούν φωτογραφίες, να αλλάξει η σειρά εμφάνισης, κτλ. Οι λειτουργίες της φόρμας αυτής περιγράφονται αναλυτικά παρακάτω.
- Διαγραφή: Αυτή η λειτουργία διαγράφει την επιλεγμένη συλλογή. Δεν υπάρχει η δυνατότητα αναίρεσης της ενέργειας.
- Νέα Συλλογή: Η επιλογή αυτή δίνει τη δυνατότητα δημιουργίας νέας συλλογής.

# ΔΗΜΙΟΥΡΓΙΑ ΝΕΑΣ ΣΥΛΛΟΓΗΣ

| ன Επιλογή γλώσσας                                                                                                    | InnetPhotos                                            |  |  |  |  |  |  |  |  |
|----------------------------------------------------------------------------------------------------|--------------------------------------------------------|--|--|--|--|--|--|--|--|
| Ελληνικά                                                                                                    | Επιλέξτε ενέργεια                                      |  |  |  |  |  |  |  |  |
| 📰 Κατηγορίες                                                                                                    | Συλλογές φωτογραφιών<br>Επιλογές εμφύνισης<br>Ρυθμίσες |  |  |  |  |  |  |  |  |
| Αρχική<br>Βιογραφικά στοιχεία                                                                                          | Ωλοθια φακίγοη :                                       |  |  |  |  |  |  |  |  |
| ωοσκτικό έργο<br>Κλινικό Έργο                                                                                          | Τίτλος συλλογής :                                      |  |  |  |  |  |  |  |  |
| Συγγραφή βιβλίων<br>Οργανωτικό & Διοικητικό έργο<br>Επιστημονικές Ετοιρείες<br>Ετοιρείο Αθηροσκλήρωσης Βορείου Ελλάδος | нихроилчи :                                            |  |  |  |  |  |  |  |  |
| Φωτογραφικό Υλικό<br>Επικοινωνία<br>Η Προϊόντα                                                                         | Τύπος συλλογής : slideshow<br>Να εναρχίζεται με        |  |  |  |  |  |  |  |  |
| Controls                                                                                                    | menu : 🗹<br>Σερά σε μενού : Ο                          |  |  |  |  |  |  |  |  |
| — Εκδηλώσεις<br>— Τελευταία Νέα                                                                                        | Χρήση γενικών 🗉 👩 (προτείνεται)<br>ρυθμίσεων :         |  |  |  |  |  |  |  |  |
| 🗄 Bullet Menu Root                                                                                                    | Διαστάσεις thumb : small (100x75)                      |  |  |  |  |  |  |  |  |
| 🔧 Εργαλεία                                                                                                    | Διαστάσεις εικόνων : large (800x600)                   |  |  |  |  |  |  |  |  |
| Innet Google Analytics<br>Innet ContactForm<br>InnetPhotos                                                             | Καταχώρηση                                             |  |  |  |  |  |  |  |  |

Σε αυτή τη φόρμα δίνουμε τα στοιχεία για μία νέα συλλογή. Τα πεδία της φόρμας είναι τα εξής:

- Τίτλος συλλογής: Αυτό είναι το όνομα της συλλογής, και χρησιμοποιείται και στο φάκελο που θα αποθηκευτούν οι εικόνες της συλλογής. Προτείνεται το όνομα αυτό να έχει λατινικούς χαρακτήρες και να μην έχει κενά. Το όνομα πρέπει να είναι μοναδικό
- Ημερομηνία:Το πεδίο αυτό συμπληρώνεται στην περίπτωση που θέλουμε να εμφανίζεται η ημερομηνία μια συλλογής (π.χ. σε περίπτωση εκδηλώσεων)
   Το εν λόγω πεδίο για να λειτουργήσει πρέπει να είναι επιλεγμένο και το check box "Να εμφανίζεται σε menu".
- 3. **Περιγραφή**: Το πεδίο αυτό είναι προαιρετικό και είναι μία περιγραφή που εμφανίζεται στην αρχική φόρμα της διαχείρισης.
- 4. Τύπος συλλογής: Εδώ ορίζεται ο τύπος της συλλογής.
- 5. Να εμφανίζεται σε menu: Αν θέλουμε η συλλογή να εμφανίζεται στο menu.
- 6. **Σειρά σε μενού:** Σειρά εμφάνισης της συλλογής στο μενού.
- 7. Χρήση γενικών ρυθμίσεων: Στην περίπτωση που το εν λόγω πεδίο είναι επιλεγμένο, ισχύουν οι default ρυθμίσεις. Όταν το αποεπιλέξουμε, εμφανίζονται πεδία με ρυθμίσεις που μπορούν να γίνουν στις φωτογραφίες

Πατώντας το κουμπί "Καταχώρηση" η νέα συλλογή δημιουργείται.

INVENTICS A.E 9ο χλμ. Θεσσαλονίκης - Θέρμης ΤΕΧΝΟΠΟΛΗ, Κτήριο THERMI II 7.0. 60714 57001 Θέρμη, Θεσσαλονίκη INVENTICS Corporation TECHNOPOLIS, "THERMI II" Building 9th klm of Thessaloniki - Thermi Road P.O. BOX 60714 GR - 57001 Thermi, Thessaloniki Greece

#### ΕΠΕΞΕΡΓΑΣΙΑ ΣΥΛΛΟΓΗΣ

| nnetPhotos                                             |                   |  |
|--------------------------------------------------------|-------------------|--|
| Επιλέξτε ενέργεια                                      |                   |  |
| Συλλογές φωτογραφια<br>Επιλογές εμφάνισης<br>Ρυθμίσεις | ών                |  |
| 💼 Επεξεργασία φωτοι                                    | γραφιών συλλογής  |  |
| Ονομα φακέλου : phot                                   | tos1              |  |
| Τίτλος συλλογής :                                      | Τραπεζούντα 2012  |  |
| Ημερομηνίa :                                           |                   |  |
| Περιγραφή :                                            |                   |  |
| Τύπος συλλογής :                                       | lightbox 💌        |  |
| Να εμφανίζεται σε<br>menu :                            |                   |  |
| Σειρά σε μεν <mark>ού</mark> :                         | 14                |  |
| Χρήση γενικών<br>ρυθμίσεων :                           | 🗹 🚯 (προτείνεται) |  |
| Καταχώρηση                                             |                   |  |

Ανοίγει παρόμοια φόρμα όπως στην ''Δημιουργία νέας συλλογής'' στην περίπτωση που θέλουμε να επεξεργαστούμε κάποια από τα πεδία της.

**ΙΝΥΕΝΤΙCS Α.Ε** 9ο χλμ. Θεσσαλονίκης - Θέρμης ΤΕΧΝΟΠΟΛΗ, Κτίριο THERMI ΙΙ Τ.Θ. 60714 57001 Θέρμη, Θεσσαλονίκη INVENTICS Corporation TECHNOPOLIS, "THERMI II" Building 9th klm of Thessaloniki - Thermi Road P.O. BOX 60714 GR - 57001 Thermi, Thessaloniki Greece

## ΕΙΚΟΝΕΣ

| Συλλογές φα               | τογραφιών                                                                                                    |            |             |                              |                                                       |            |
|---------------------------|----------------------------------------------------------------------------------------------------|------------|-------------|------------------------------|-------------------------------------------------------|------------|
| Επιλογες εμφ<br>Ρυθμίσεις | σνισης                                                                                                    |            |             |                              |                                                       |            |
| 🕖 Επεξεργασ               | πα συλλογής                                                                                                    |            |             |                              |                                                       |            |
| Ιέα εικόνα                |                                                                                                    |            |             |                              |                                                       |            |
| 1                         | S                                                                                                    | elect      | × Remove    |                              |                                                       |            |
| Add                       | Delete                                                                                                    |            |             |                              |                                                       |            |
| Upload φωτ                | ογραφιών 🔲 Ο τί                                                                                                    | τλος της φ | ιωτογραφίας | να είναι το όνομα του αρχείο |                                                       |            |
|                           |                                                                                                    |            |             |                              |                                                       |            |
| 🔚 Αποθήκει                | ιση όλων των αλλα                                                                                                    | γών   Σι   | ελιδοποίηση | 10 💌                         |                                                       |            |
| Ονομα                     | Recordenia                                                                                                    | Olan       | Armonamà    | Tirler                       | Reamond                                               | AnoPhysics |
| ιρχείου                   | ripozinokomot                                                                                                    | 1 Ocol     | Διαγραφη    | ΠΛΟς                         | richithamil                                           | Anounceo   |
|                           | Commercial and the P                                                                                                    | -          |             |                              | Tpansζούντα 2012: "Cross-                             |            |
| nage001.jpg               | trees and the second second se | 1          | *           |                              | medical specialties II"                               |            |
|                           |                                                                                                    |            |             |                              |                                                       |            |
| mage002 ind               | 1.00 000                                                                                                    |            |             |                              | Τραπεζούντα, 28 Απριλίου-1<br>Μαΐου 2012, Προς την    | ć 👝        |
| mageoo3.jpg               |                                                                                                    | 4          | -           |                              | Παναγία Σουμελά.<br>(Δουότορς Παλιούορς               |            |
|                           |                                                                                                    |            |             |                              |                                                       |            |
| mage005.jpg               | T AL                                                                                                    | з          | ×           |                              | Τραπεζούντα. Παναγία Σουμ                             | ελά        |
|                           |                                                                                                    |            |             |                              |                                                       |            |
|                           |                                                                                                    |            |             |                              |                                                       |            |
| mage007 ing               |                                                                                                    | 4          |             |                              | Τραπεζούντα. Παναγία Σουμ                             | ελά        |
| 11129C007.0P9             |                                                                                                    |            |             |                              |                                                       |            |
|                           |                                                                                                    |            |             |                              |                                                       |            |
|                           | A STATE                                                                                                    | -          |             |                              | Τραπεζούντα, 28 Απριλίου-1<br>Μαΐου 2012, Ποος την    |            |
| nageuu9.jpg               | EN                                                                                                    | 5          | <b>^</b>    |                              | Παναγία Σουμελά.                                      |            |
|                           |                                                                                                    |            |             |                              |                                                       |            |
| mage011.jpg               | STR SA                                                                                                    | 6          | ×           |                              | Τραπεζούντα, 28 Απριλίου-1<br>Μαΐου 2012. (Ζεύγος Απ. | -          |
|                           | -                                                                                                    |            | 222         |                              | Ευθυμιαδη, Βασ. Κοκκα,<br>Μορίο Χασσσίδου με τον      |            |
|                           |                                                                                                    |            |             |                              | Τοσπεζούντα, 28 Αποιλίου-1                            |            |
| mage013.jpg               |                                                                                                    | 7          | ×           |                              | Moîou 2012                                            |            |
|                           |                                                                                                    |            |             |                              |                                                       |            |
| mage015 ind               | 1 Sector                                                                                                    | 8          | *           |                              | Αγία Σοφία Τραπεζούντας                               |            |
| nageo to ippg             | A CHIL PROVING                                                                                                    |            |             |                              |                                                       |            |
|                           |                                                                                                    |            |             |                              | a.d. +                                                |            |
| mage017.jpg               | A                                                                                                    | 9          | ×           |                              | Αγία Σοφία Τραπεζούντας                               |            |
|                           | and Fall                                                                                                    |            |             |                              |                                                       |            |
|                           |                                                                                                    |            | and a       |                              | Βίλλα Καπαγιαννίδη, στην                              |            |
| mage019.jpg               |                                                                                                    | 10         | *           |                              | Τραπεζούντα                                           |            |
|                           |                                                                                                    |            | 1           |                              | -                                                     |            |

**ΙΝΥΕΝΤΙCS Α.Ε** 9ο χλμ. Θεσσαλονίκης - Θέρμης ΤΕΧΝΟΠΟΛΗ, Κτίριο THERMI ΙΙ Τ.Ο. 60714 57001 Θέρμη, Θεσσαλονίκη INVENTICS Corporation TECHNOPOLIS, "THERMI II" Building 9th klm of Thessaloniki - Thermi Road P.O. BOX 60714 GR - 57001 Thermi, Thessaloniki Greece

Από την συγκεκριμένη φόρμα μπορούμε να εισάγουμε νέες φωτογραφίες. Πατώντας το κουμπί "select" από το παράθυρο το οποίο ανοίγει επιλέγουμε την φωτογραφία από το pc μας και πατάμε "open". Μπορούμε να δώσουμε προαιρετικά μία περιγραφή για την εικόνα και πατώντας στο κουμπί "upload"η νέα εικόνα προστίθεται στη συλλογή.

Οι αποδεκτοί τύποι αρχείων είναι .jpg. Μπορούμε να φορτώσουμε μαζικά εικόνες σε ένα .zip. Οι εικόνες πρέπει να βρίσκονται μέσα στο root του zip και όχι σε κάποιον φάκελο μέσα στο .zip αρχείο. Επίσης το εργαλείο δεν υποστηρίζει .rar, μόνο .zip αρχεία.

Επίσης οι εικόνες μέσα στο .zip αρχείο παίρνουν σειρά με βάση το όνομα της κάθε εικόνας.

#### **Σημαντικό**:

Η διάσταση των φωτογραφιών που θα ανέβουν πρέπει να είναι αυτή που έχει οριστεί.

| Φόρτωση αρχείου                                                  | March Street, 5                                                                                                    | And Personnel 1                                                                                                    | -                             | No. of Concession, Name                            |                          | -X-) (S | μη διαβασμένα) 🔻 | 4 = Innet v5.4 CM × | 🔀 τον εορτασμό της                     | +        | - 0        |
|------------------------------------------------------------------|----------------------------------------------------------------------------------------------------|----------------------------------------------------------------------------------------------------|-------------------------------|----------------------------------------------------|--------------------------|---------|------------------|---------------------|----------------------------------------|----------|------------|
| Desktop +                                                        |                                                                                                    |                                                                                                    | ¥ 44                          | Search Desktop                                     | 9                        | P       | <br>☆ ▼ C        | 😽 - Google          |                                        | <u>۹</u> | <b>D</b> - |
| Organize • New folder                                            |                                                                                                    |                                                                                                    |                               | đ                                                  | F • CD                   | 0       | Website 🌖        | Εγχειρίδιο χρήσης   | 🥻 Υποστήριξη 🔮                         | Έξοδ     | ος         |
|                                                                  | Libraries<br>System Folder<br>Computer<br>System Folder<br>Adobe Reader 9<br>Shortcut<br>1.06 KB<br>Google Chrome<br>Shortcut<br>2.28 KB<br>Mozilla Firefox<br>Shortcut<br>1.11 KB<br>Paint/NET<br>Shortcut | Vicky<br>System Fo<br>Network<br>System Fo<br>CardMind<br>Shortcut<br>J.19 KB<br>Not Shortcut<br>J.19 KB<br>Not Shortcut<br>J.10 KB<br>Not Shortcut<br>J.10 KB<br>Not Shortcut | lider<br>er V3.2<br>Home<br>7 |                                                    |                          | E       |                  |                     |                                        |          |            |
| File name<br>File name<br>Enicologiada<br>Ripolóvita<br>Controls | L14 KB                                                                                                    | 1,17 K8<br>θήκευση όλων των αλλα                                                                                                    | • [<br>γών   Σι<br>Θέση       | Ολα τα αρχεία<br>Open 💽<br>ελιδοποίηση<br>Διαγραφή | Cancel<br>10 .<br>Τίτλος |         | αρχείου          | Περιγραφ            | ή                                      | Апс      | οθήκευσ    |
| Εκδηλώσεις<br>Γελευταία Νέα<br>Bullet Menu Root                  | image00                                                                                                    | 1.jpg                                                                                                    | 1                             | ×                                                  |                          |         |                  | Tponsto<br>matching | ivta 2012: "Cross-<br>) issues between |          |            |

Από κάτω εμφανίζονται σε ένα πίνακα όλες τις εικόνες τις συλλογής, ακολουθώντας τη σειρά εμφάνισης των φωτογραφιών. Μέσα από αυτόν τον πίνακα, ο χρήστης έχει τη δυνατότητα να αλλάξει τη σειρά εμφάνισης, να διαγράψει μία εικόνα και να αλλάξει τον τίτλο και το κείμενο της περιγραφής.

ΙΝVENTICS A.Ε 9ο χλμ. Θεσσαλονίκης - Θέρμης ΤΕΧΝΟΠΟΛΗ, Κτίριο THERMI ΙΙ 7.0. 60714 57001 Θέρμη, Θεσσαλονίκη INVENTICS Corporation TECHNOPOLIS, "THERMI II" Building 9th klm of Thessaloniki - Thermi Road P.O. BOX 60714 GR - 57001 Thermi, Thessaloniki Greece

Η αλλαγή σειράς γίνεται αλλάζοντας τους αριθμούς που στην στήλη "Θέση". Το διπλανό κουμπί διαγράφει την εικόνα από τη συλλογή. Δεν υπάρχει δυνατότητα αναίρεσης αυτής της ενέργειας. Τέλος, υπάρχουν πεδία κειμένου, στα οποία μπορεί ο χρήστης να αλλάξει τον τίτλο και τη περιγραφή της εικόνας. Κάνοντας κλικ στο κουμπί με τη δισκέτα γίνεται η αποθήκευση.

## ΡΥΘΜΙΣΕΙΣ

| 📸 Επιλογή γλώσσας                                                  | InnetPhotos                                                                                                    |  |  |  |  |  |  |
|--------------------------------------------------------------------|----------------------------------------------------------------------------------------------------|--|--|--|--|--|--|
| Ελληνικά                                                           | Επιλέξτε ενέργεια                                                                                                    |  |  |  |  |  |  |
| 🧱 Κατηγορίες                                                       | <ul> <li>Συλλογές φωτογραφιών</li> <li>Επιλογές εμφάνισης</li> <li>Ρυθμίσει</li> </ul>                                                               |  |  |  |  |  |  |
| Αρχική<br>Βιογραφικά στοιχεία                                      | Ρυθμίσεις                                                                                                    |  |  |  |  |  |  |
| Διδακτικό έργο                                                     | Δισστάσεις εικόνων : small (100x75) 🕞 🔶 🖉 😫                                                                                                    |  |  |  |  |  |  |
| - Ερευνητικό Έργο                                                  | zτοιχεία εμφάνισης<br>διάθελου (600x450)<br>διάθελου (600x450)                                                                                       |  |  |  |  |  |  |
| Οργανωτικό & Διοικητικό έργο                                       | asdsad (180x130)<br>Slideshow : 🗹 Εμφάνιση τίτλου 🔲 Εμφάνιση ημερομηνίας 🗔 Εμφάνιση περιγραφής 🛛 slideshow (600x450)                                 |  |  |  |  |  |  |
| Επιστημονικές Εταιρείες<br>Εταιρεία Αθηροσκλήρωσης Βορείου Ελλάδος | Gallery: 🗹 Εμφάνιση τίτλου 📄 Εμφάνιση ημερομηνίος 📄 Εμφάνιση περιγραφής 🛛 large (800x600) 💌                                                          |  |  |  |  |  |  |
| Φωτογραφικό Υλικό<br>Επικοινωνία                                   | ☑ Εμφάνιση τίτλου □ Εμφάνιση ημερομηνίας ☑ Εμφάνιση περιγραφής medium (200x150)                                                                      |  |  |  |  |  |  |
| 121 Προϊόντα                                                       | Stourda zumhumz wa wanh                                                                                                    |  |  |  |  |  |  |
| Controls                                                           | zerifen ebenale in trans                                                                                                    |  |  |  |  |  |  |
| — Εκδηλώσεις<br>— Τελευταία Νέα                                    | ει πλογές εμφανικής : 🐨 Εμφανίας ππλού ται εμφανίας ημερομηνίας τα εμφανίας η περιγραφής<br>Ταξινόμηση : small (100x75) 💌 Σειρά σε μενού 🖌 Αύξουσα 💌 |  |  |  |  |  |  |
| Bullet Menu Root                                                   | Στοιχεία ανά σελίδα : 20                                                                                                    |  |  |  |  |  |  |
| 🔌 Εργαλεία                                                         | Στοιχεία εμφάνισης για λίστα                                                                                                    |  |  |  |  |  |  |
| Innet Google Analytics<br>Innet ContactForm                        | Επιλογές εμφόνισης : 🖾 Εμφάνιση τίτλου 🗔 Εμφάνιση ημερομηνίας 🖾 Εμφάνιση περιγραφής<br>Τοξινόμηση : [ medium(200x150) 🗶   Ημερομηνία 💽   Αύξουσα 💭   |  |  |  |  |  |  |

Στην περιοχή των ρυθμίσεων μπορούμε να ορίσουμε τις διαστάσεις με τις οποίες θέλουμε να εμφανίζονται οι φωτογραφίες.

**ΙΝΥΕΝΤΙCS Α.Ε** 9ο χλμ. Θεσσαλονίκης - Θέρμης ΤΕΧΝΟΠΟΛΗ, Κτίριο THERMI ΙΙ Τ.Θ. 60714 57001 Θέρμη, Θεσσαλονίκη INVENTICS Corporation TECHNOPOLIS, "THERMI II" Building 9th klm of Thessaloniki - Thermi Road P.O. BOX 60714 GR - 57001 Thermi, Thessaloniki Greece

# ΕΠΙΛΟΓΕΣ ΕΜΦΑΝΙΣΗΣ

Σε αυτήν την ενότητα μπορούμε να ορίσουμε σε ποιες περιοχές του site θα εμφανίζονται οι συλλογές.

| Επιλέξτε ενέργεια                                                                       |                    |                   |           |  |  |  |  |
|-----------------------------------------------------------------------------------------|--------------------|-------------------|-----------|--|--|--|--|
| <ul> <li>Συλλογές φωτογραφιών</li> <li>Επιλογές εμφάνισης</li> <li>Ρυθμίσεις</li> </ul> |                    |                   |           |  |  |  |  |
| Επιλέξτε κατηγορία                                                                      |                    |                   |           |  |  |  |  |
| الله Κατηγορίες<br>العامة Controls                                                      | Σελιδοποίηση 10 💌  |                   |           |  |  |  |  |
|                                                                                         | Τίτλος Κατηγορίας  | Τίτλος Σελίδας    | Φάκελος σ |  |  |  |  |
|                                                                                         | Έντυπα - Κατάλογοι | Γενικός Κατάλογος | flip3     |  |  |  |  |
|                                                                                         | Έντυπα - Κατάλογοι | Τιμοκατάλογος     | flip2     |  |  |  |  |
| Επιλέξτε συλλογή                                                                        |                    |                   |           |  |  |  |  |
| 🔲 Προεπιλογή                                                                            |                    |                   |           |  |  |  |  |

Αρχικά επιλέγουμε την κατηγορία ή το control ή τη σελίδα από το treeview. Μετά επιλέγουμε την συλλογή που θέλουμε να αντιστοιχίσουμε και πατάμε Αποθήκευση.

Διαλέγοντας το "Προεπιλογή" ορίζουμε την επιλεγμένη συλλογή να εμφανίζεται πάντα στο site, αν δεν υπάρχει άλλη επιλογή εμφάνισης.

Δίπλα από το treeview εμφανίζεται ένας πίνακας με όλες τις επιλογές εμφάνισης που έχουμε ορίσει. Εκεί μπορούμε να καταργήσουμε υπάρχουσες επιλογές εμφάνισης.

## ΣΥΛΛΟΓΕΣ ΦΩΤΟΓΡΑΦΙΩΝ

Όπως είδαμε και παραπάνω εδώ εμφανίζονται όλες οι υπάρχουσες συλλογές, ενώ μπορούμε να φτιάξουμε νέες ή να επεξεργαστούμε αυτές που έχουμε ήδη.

Στη δημιουργία / επεξεργασία ενός flipping book μπορούμε να ορίσουμε Τίτλο, Ημερομηνία και Περιγραφή για μια συλλογή, να αλλάξουμε την σειρά της εμφάνισης της συλλογής, να την επεξεργαστούμε ή να την διαγράψουμε.

INVENTICS A.E 9ο χλμ. Θεσσαλονίκης - Θέρμης ΤΕΧΝΟΠΟΛΗ, Κτίριο THERMI II 7.0. 60714 57001 Θέρμη, Θεσσαλονίκη INVENTICS Corporation TECHNOPOLIS, "THERMI II" Building 9th klm of Thessaloniki - Thermi Road P.O. BOX 60714 GR - 57001 Thermi, Thessaloniki Greece

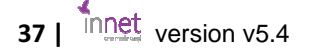

InnetPhotos

| Συλλογές<br>Επιλογές<br>Ρυθμίσεις | φωτογραφιών<br>εμφάνισης        |            |           |                      |                   |            |             |          |          |  |  |
|-----------------------------------|---------------------------------|------------|-----------|----------------------|-------------------|------------|-------------|----------|----------|--|--|
| 🐈 Νέα συ                          | υλλογή   Σελιδοποίηση 10        | ×          |           |                      |                   |            |             |          |          |  |  |
| 🔚 Αποθήκευση όλων των αλλαγών     |                                 |            |           |                      |                   |            |             |          |          |  |  |
| Φακέλου<br>Όνομα                  | Τίτλος συλλογής                 | Ημερομηνία | Περιγραφή | Σειρά<br>σε<br>μενού | Τύπος<br>συλλογής | Καταχώρηση | Επεξεργασία | Εικόνες  | Διαγραφή |  |  |
| photos1                           | Τραπεζούντα 2012                | 0 m        |           | 14                   | lightbox          |            | Ø           | <b>1</b> | *        |  |  |
| photos2                           | Φωτογραφίες Ροδοχωρίου          | Ø 🗐        |           | 1                    | lightbox          |            | Z           |          | *        |  |  |
| photos3                           | Πατρική οικογένεια              | 0          |           | 2                    | lightbox          |            | Ø           |          | *        |  |  |
| photos4                           | Γυμνάσιο Νάουσας / Θεσσαλονίκ   | Ø 1        |           | 3                    | lightbox          |            | Z           |          | ×        |  |  |
| photos5                           | Σπουδές στο Αριστοτέλειο Παν    | <u> </u>   |           | 4                    | lightbox          |            | Ø           | <b>Ø</b> | ×        |  |  |
| photos6                           | Στρατιωτική θητεία, Ιούλιος 196 | 0          |           | 5                    | lightbox          |            | Z           |          | ×        |  |  |
| photos7                           | Νοσοκομείο Νάουσας              | @ @        |           | 6                    | lightbox          |            | Ø           | 57       | ×        |  |  |
| photos8                           | Ειδικευόμενος στο Ιπποκράτειο   | <u> </u>   |           | 7                    | lightbox          |            | Ø           | <b>1</b> | ×        |  |  |
| photos9                           | Πανεπιστημιακή καριέρα. Β' Παί  | 0          |           | 8                    | lightbox          | 8          | D           | 2        | ×        |  |  |
| photos10                          | Διακρίσεις                      | 0          |           | 9                    | lightbox          |            | Ø           | <b>1</b> | ×        |  |  |

## ΕΠΙΛΟΓΟΣ

Η εταιρία INVENTICS σας εύχεται ΚΑΛΗ ΕΠΙΤΥΧΙΑ και καλή διαχείριση του site σας από το καινούριο σύστημα INNET V 5.4.

Σας ενημερώνουμε ότι για οποιεσδήποτε πληροφορίες μπορείτε να απευθύνεστε στο τηλέφωνο 2310474400 και στο site: <u>http://support.inventics.net/</u>